## Initiative conjointe entre

L'Association des arpenteurs des terres du Canada et la Direction de l'arpenteur général

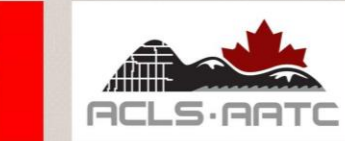

Système Web MonSATC

Guide de l'utilisateur

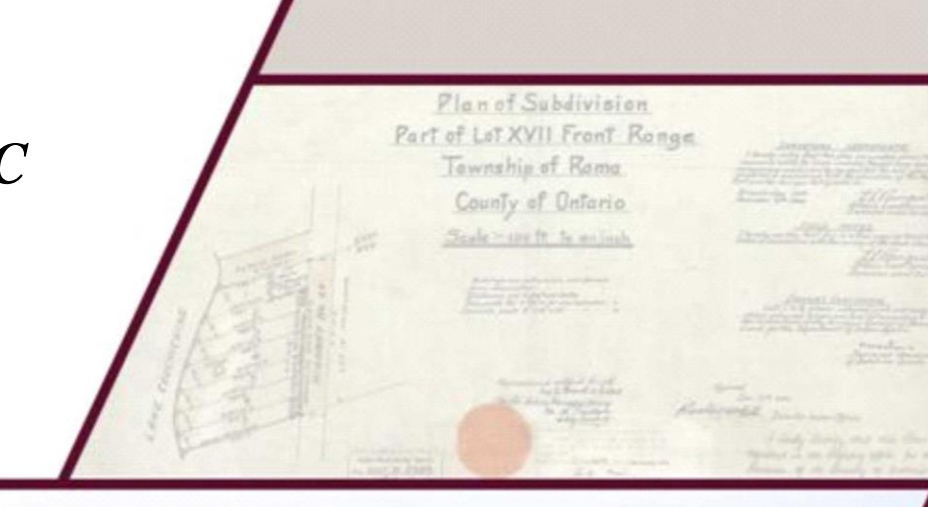

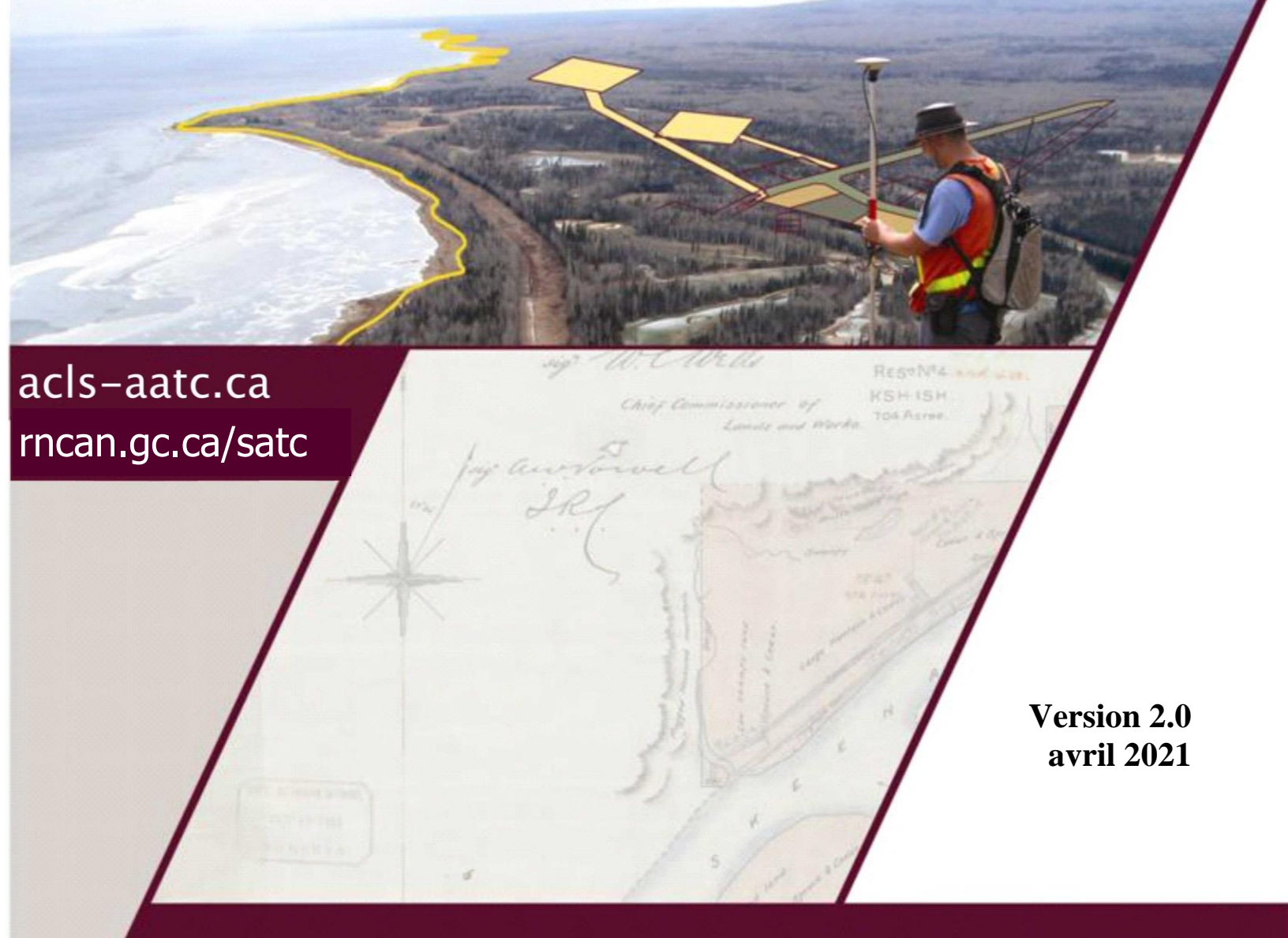

## **Document d'aide pour la version 2.0 de MonSATC**

## TABLE DES MATIÈRES

| 1 | AP   | ERÇU                                                                                 | . 4 |
|---|------|--------------------------------------------------------------------------------------|-----|
|   | 1.1  | Généralités                                                                          | . 4 |
|   | 1.1. | 1 Navigateurs compatibles                                                            | . 5 |
|   | 1.2  | Aperçu du processus d'examen d'un plan                                               | . 6 |
|   | 1.2  | 1 Ouverture de session, validation et profil de l'utilisateur                        | . 6 |
|   | 1.2  | 2 Instructions en ligne                                                              | . 6 |
|   | 1.2  | 3 Document d'arpentage                                                               | . 7 |
|   | 1.2  | 4 Section de la liste de vérification portant sur la révision professionnelle        | . 7 |
|   | 1.2  | 5 Formulaire de rapport sur les droits pour les repères et les documents d'arpentage | ;   |
|   | de l | 'AATC                                                                                | . 7 |
|   | 1.2  | 6 Signature numérique du plan                                                        | . 8 |
|   | 1.2  | 7 Soumission finale                                                                  | . 8 |
|   | 1.2  | 8 Examen du plan par la DAG                                                          | . 8 |
| 2 | Ouv  | verture de session                                                                   | . 8 |
|   | 2.1  | Mon profil                                                                           | 11  |
|   | 2.2  | Aide                                                                                 | 12  |
|   | 2.3  | Représentants d'entreprise                                                           | 12  |
| 3 | Me   | s projets                                                                            | 13  |
| 4 | Cré  | ation d'un nouveau projet et demande d'instructions d'arpentage                      | 14  |
|   | 4.1  | Création d'un nouveau projet                                                         | 14  |
|   | 4.2  | Téléchargement de documents d'appui                                                  | 17  |
|   | 4.3  | Demande d'instructions d'arpentage                                                   | 18  |
|   | 4.4  | Instructions demandées et instructions émises                                        | 18  |
| 5 | Cré  | ation d'un nouveau document d'arpentage et ajout d'une liste de vérification         | 20  |
| 6 | Cor  | nsultation ou mise à jour d'une liste de vérification                                | 22  |
|   | 6.1  | Catégories et éléments d'une liste de vérification                                   | 24  |
|   | 6.2  | Consulter / Imprimer la liste de vérification                                        | 26  |
|   | 6.3  | Réinitialisation d'une liste de vérification                                         | 27  |
|   | 6.4  | Suppression d'une liste de vérification                                              | 27  |
|   | 6.5  | Sauvegarde d'une liste de vérification                                               | 28  |
|   | 6.6  | Soumission d'une liste de vérification à l'AATC                                      | 28  |
| 7 | Sou  | mission finale                                                                       | 32  |
|   | 7.1  | Préparation des documents en vue de leur soumission                                  | 32  |
|   | 7.2  | Téléchargement et soumission des documents                                           | 32  |
| 8 | Exa  | ımen du plan                                                                         | 36  |
|   | 8.1  | Réussite de l'examen critique du plan final                                          | 36  |
|   | 8.2  | Information sur le projet                                                            | 37  |
|   | 8.3  | Échec de l'examen du plan final en raison de problèmes critiques                     | 38  |
| 9 | Der  | nande d'amendement                                                                   | 43  |

| 9.1    | Demande d'amendement n'affectant pas une liste de vérification existante |    |
|--------|--------------------------------------------------------------------------|----|
| 9.2    | Demande d'amendement affectant une liste de vérification existante       |    |
| 9.3    | Création d'autres documents d'arpentage                                  | 52 |
| 10 Co  | nsultation d'un rapport de liste de vérification et d'une facture        | 53 |
| 11 Fer | meture des projets                                                       | 55 |
| 12 Bar | rre de menus de MonSATC                                                  |    |
| 12.1   | Menu Recherche                                                           |    |
| 12.2   | Menu Autorisations                                                       | 58 |
| 12.3   | Menu Données et outils                                                   | 58 |
| 12.4   | Menu Vérification de plans                                               | 59 |
| 12.5   | Menu Enregistrement                                                      | 59 |
| 12.6   | Menu Nouvelles                                                           | 59 |
| 12.7   | Outil de recherche                                                       | 60 |
|        |                                                                          |    |

## Liste des acronymes

| AATC    | Association des arpenteurs des terres du Canada                           |
|---------|---------------------------------------------------------------------------|
| ATC     | Arpenteur des terres du Canada                                            |
| BSC     | Bureau de service à la clientèle (de la Direction de l'arpenteur général) |
| MonSATC | Mon système d'arpentage des terres du Canada                              |
| DAG     | Direction de l'arpenteur général                                          |
| IA      | Instructions d'arpentage                                                  |

## 1 APERÇU

#### 1.1 Généralités

Le présent guide de l'utilisateur est une outil d'aide en ligne qui a pour but d'aider les membres de l'Association des arpenteurs des terres du Canada (AATC) lors de l'utilisation du système Web MonSATC pour le traitement des plans d'arpentage. MonSATC est un acronyme qui signifie « Mon Système d'arpentage des terres du Canada », une ressource collaborative disponible sur le Web et développée conjointement par l'AATC et la Direction de l'arpenteur général (DAG), de Ressources naturelles Canada (RNCan), représentant le gouvernement du Canada. Le site Web permet aux arpenteurs d'avoir accès à des informations utiles en ligne, de rechercher les plans d'arpentage et les bases de données de projets existants, de demander des instructions d'arpentage, de remplir une liste de vérification individualisée pour la plupart des documents d'arpentage et de vérifier l'état d'avancement des étapes liées aux documents d'arpentage, de la phase initiale jusqu'à l'acceptation dans le système des Archives d'arpentage des terres du Canada (AATC). La version 2.0 du présent guide intègre les changements apportés depuis la première version de MonSATC mise en production. Le site Web de MonSATC permet maintenant aux administrateurs des terres d'ouvrir une session et de mener à terme leur processus d'approbation. Le processus demeure essentiellement le même, avec des modifications occasionnelles à l'interface.

Le site a été créé pour être utilisé par les arpenteurs des terres du Canada (ATC), les administrateurs des terres et d'autres entités associées autorisées par ces parties. Le public a accès à un certain nombre des outils référencés sur ce site Web. Après avoir ouvert une session, un ATC peut accéder à tous les services offerts, tels que demander des instructions d'arpentage à la DAG, utiliser l'outil pour les listes de vérification fournies par l'AATC et la possibilité de conserver l'information relative à son profil afin qu'elle puisse être utilisée par l'AATC et la DAG. Les utilisateurs qui ont l'autorisation d'un ATC peuvent également avoir accès à certains renseignements le concernant, tels que les instructions d'arpentage et les listes de vérification, que ce soit en mode de lecture ou d'impression. Quant aux administrateurs des terres, ils sont autorisés à gérer le processus d'approbation pour leur région. L'AATC est responsable d'autoriser et de gérer les informations relatives aux ouvertures de session pour les ATC, tandis que la DAG est responsable de gérer les profils d'utilisateur pour les administrateurs des terres.

Le présent document décrit les différents menus et processus que les utilisateurs peuvent voir une fois qu'ils ouvrent une session dans le système. La page d'accès de l'utilisateur, illustrée à la Figure 1: Page d'accès de l'utilisateur, contient une barre de menus donnant accès à de l'information pertinente sur l'arpentage, à des liens vers les pages d'aide et d'ouverture de session, ainsi qu'à des coordonnées utiles pour la gestion de MonSATC. La section 1.2 donne un aperçu du processus d'examen d'un plan en décrivant les divers composants, procédures et responsabilités de MonSATC.ca. Vous trouverez davantage de renseignements sur l'utilisation du système à partir de la section 2. La barre de menus affichée dans l'interface principale contient des outils qui font le lien avec des ressources et des documents en ligne qui peuvent être

utiles lors de l'exécution d'arpentages et de produits d'arpentage. Ces menus sont décrits à la fin du présent document.

La version 2.0 du guide de l'utilisateur est une mise à jour de la première version (1.1) et intègre les changements apportés depuis la version initiale de MonSATC. Certaines de ces modifications visent à corriger des bogues, tandis que d'autres résultent de l'intégration des exigences des utilisateurs qui ne pouvaient pas être appliquées au lancement de la version initiale, ou encore à implanter des changements administratifs. Toutefois, la plus grande amélioration proposée à la version 2.0 est l'adoption d'un système d'enregistrement électronique des plans d'arpentage signés numériquement, en remplacement du traitement et de l'enregistrement des plans Mylar traditionnels. Le processus d'enregistrement électronique permet d'archiver les plans numériques dans le nouveau registre électronique, plutôt que dans le système physique d'archives de l'AATC.

| MonSATC                                                                                                    |                                                                                                    |                                                                                | Testing Testing                                                                                                    |                           | Aide       | [English version]<br>Ouvrir une session |  |  |
|----------------------------------------------------------------------------------------------------|----------------------------------------------------------------------------------------------------|--------------------------------------------------------------------------------|----------------------------------------------------------------------------------------------------|---------------------------|------------|-----------------------------------------|--|--|
| Recherche   Autorisations                                                                                                    | Données et outils 👻                                                                                                    | Vérification de plans 👻                                                        | Enregistrement V                                                                                                    | Nouvelles 🗸               |            |                                         |  |  |
| MonSATC est<br>un site collaboratif entre l'Asso                                                                                                    | ciation des arpenteurs d                                                                                                    | es terres du Canada (AAT                                                       | °C) et la Direction de                                                                                                    | Bienvenu o<br>5 juin 2015 | dans MonSA | TC 2.                                   |  |  |
| l'arpenteur général (DAG). Ce :<br>d'initier un projet d'arpent<br>demander des instruction<br>d'utiliser des outils en-ligr<br>de suivre l'état d'un proje<br>de soumettre des docum<br>d'obtenir des approbation<br>de suivre l'état d'un proje | site permet aux arpenteu<br>lage<br>is d'arpentage<br>ne pour aider l'arpenteur<br>t jusqu'à sa fermeture<br>ents d'arpentage signés<br>is<br>t jusqu'à sa fermeture | Bienvenu dar<br>sera utilisé pr<br>développeme<br>messages pr<br>nouvelles » d | Bienvenu dans MonSATC 2. Cette espace<br>sera utilisé pour communiquer les derniers<br>développements. Vous pouvez accéder aux<br>messages précédents en utilisant l'onglet «<br>nouvelles » dans la barre de menu. |                           |            |                                         |  |  |
| MonSATC fournit aux arpenteu<br>nécessaire pour effectuer tout<br>d'abord en obtenir l'accès en co                                                                                                    | irs une série de liens util<br>projet d'arpentage. Pour<br>ommuniquant avec <u>l'AA</u> ]                                                                            | es permettant d'accéder à<br>ouvrir une session dans N<br>I <u>C</u>           | l'information<br>/lonSATC, veuillez                                                                                                    |                           |            |                                         |  |  |
| MonSATC offre aussi aux administrateurs des terres un outil électronique pour approuver les plans<br>d'arpentage. Les administrateurs doivent contacter la DAG pour obtenir les renseignements d'accès.                                           |                                                                                                    |                                                                                |                                                                                                    |                           |            |                                         |  |  |
|                                                                                                    | Contacter l'ACLS Co                                                                                                    | ontacter la DAG Conditio                                                       | ns d'utilisation Poli                                                                                                    | tique de confidentialité  | é          |                                         |  |  |
|                                                                                                    |                                                                                                    | I Clashart I C                                                                 | Canadä<br>.0 version 2.0.1                                                                                                    |                           |            |                                         |  |  |

Figure 1: Page d'accès de l'utilisateur

#### 1.1.1 Navigateurs compatibles

Le système a été testé avec les navigateurs énumérés ci-dessous. Communiquez avec l'AATC ou la DAG si vous avez des problèmes de compatibilité avec le navigateur ou la plateforme.

- Sur le plan de l'interopérabilité, le système fonctionne avec différents navigateurs compatibles avec HTML 5, ce qui comprend tous les navigateurs modernes.
- Sur le plan de l'accessibilité, le système est conforme aux WCAG 2.0, niveau AA.
- Le système est adapté aux appareils mobiles :
  - o il s'adapte à différentes tailles d'écran et aux capacités de l'appareil;
  - il peut être utilisé sur un écran tactile;
  - o il est optimisé pour la performance; et

 il propose du soutien pour le développement d'applications mobiles axées sur l'appareil.

#### 1.2 Aperçu du processus d'examen d'un plan

La présente section décrit en détail les processus et les responsabilités dans MonSATC.ca et ses composants.

1.2.1 Ouverture de session, validation et profil de l'utilisateur

L'interface d'ouverture de session se trouve sur le site collaboratif MonSATC.ca. Il existe deux façons d'ouvrir une session. L'arpenteur du projet ouvre une session en passant par l'interface, et son profil d'accès est validé par un processus de l'AATC qui confirme que l'utilisateur bénéficie d'un privilège d'accès au système. En principe, ce processus permet d'établir des communications Internet entre MonSATC.ca et un serveur de l'AATC qui contient des données d'inscription. Le représentant de l'administrateur des terres ouvre une session pour traiter les demandes d'approbation.

Il incombe à la DAG de gérer l'interface d'ouverture de session et la validation des administrateurs des terres, tandis que l'AATC est chargée de valider les arpenteurs du projet. Les deux types d'utilisateur peuvent mettre à jour les renseignements les concernant en utilisant l'outil **Mon profil** une fois qu'ils ont accédé au système (la marche à suivre est décrite plus loin).

1.2.2 Instructions en ligne

L'interface utilisateur des Instructions en ligne se trouve également dans MonSATC.ca et elle interagit avec l'application des Instructions en ligne de la DAG. Lorsque qu'il remplit les champs région d'arpentage, lieu d'arpentage et type d'arpentage dans MonSATC.ca, l'outil permet à l'arpenteur de demander des instructions d'arpentage et de télécharger les documents d'autorisation pertinents. Les instructions d'arpentage sont par la suite générées et stockées dans MonSATC.ca, et un avis par courriel est envoyé à l'arpenteur.

La DAG est responsable de la gestion de l'interface et de l'application Instructions en ligne, ainsi que des communications Web associées. Toute information fournie par l'ATC pour une demande d'instructions d'arpentage ou une demande d'amendement est communiquée à la DAG.

#### 1.2.3 Document d'arpentage

Une fois les instructions d'arpentage produites, l'arpenteur peut demander qu'un document d'arpentage soit créé dans le cadre du projet. Le type de document d'arpentage déterminera la liste de vérification (le cas échéant) que le système exigera de l'arpenteur. La DAG et l'AATC ont mis en place des politiques concernant la production des listes de vérification. Il incombe à l'AATC de gérer l'interface de la liste de vérification et son application, et de mettre à jour le contenu de la liste.

L'arpenteur effectue les travaux d'arpentage et crée le document d'arpentage de son choix : plan d'arpentage, notes d'arpentage, etc. Le système affichera une liste des types de document d'arpentage qu'il est possible de choisir. Une indication d'étape pour un document d'arpentage est créée et enregistrée pour le projet dans MonSATC.ca.

1.2.4 Section de la liste de vérification portant sur la révision professionnelle

La section de la révision professionnelle est en fait la liste de vérification entière sans la section des approbations. Ce processus a pour but d'aider l'arpenteur à faire une révision minutieuse et organisée lors de la préparation du produit, en tenant compte des sections pertinentes de la réglementation, du manuel de la pratique et des politiques, et d'apporter des corrections éventuelles au produit avant de réaliser la version définitive du document d'arpentage et de le soumettre à l'examen de la DAG. La réponse aux divers éléments de la liste de vérification est soit « Oui », soit « S.O. » (sans objet) avec la possibilité d'entrer des commentaires. Il est impossible de répondre « Non ».

Dès que la section de la révision professionnelle est remplie, le système génère automatiquement un numéro de liste de vérification. Grâce à l'enregistrement électronique, l'arpenteur n'a pas à télécharger de fichier PDF pour obtenir un numéro de liste de vérification. En soumettant la liste de vérification remplie, l'arpenteur accède à la page du **Formulaire de rapport sur les frais de l'AATC**, qui affiche le numéro de la liste comme prochaine étape. L'arpenteur n'est toutefois pas tenu de remplir le formulaire immédiatement; il peut remettre cette tâche à plus tard. Le numéro de la liste de vérification est également mis à jour dans l'information sur le projet.

Le système envoie le numéro de la liste de vérification à la DAG, mais celle-ci n'a pas accès aux réponses données par l'ATC dans la liste. Seuls l'AATC, l'arpenteur du projet et le personnel autorisé par l'ATC peuvent consulter la liste de vérification. L'AATC utilise les réponses données dans la liste à des fins d'examen de la pratique.

1.2.5 Formulaire de rapport sur les droits pour les repères et les documents d'arpentage de l'AATC

L'arpenteur remplit le formulaire qui se trouve dans l'interface de la liste de vérification, dans MonSATC.ca. Cette information est utilisée par l'AATC à des fins de facturation et de comptabilité, conformément aux règlements administratifs de l'AATC.

#### 1.2.6 Signature numérique du plan

L'arpenteur appose sa signature numérique sur le plan numérique. La marche à suivre est décrite dans un autre document qui sera distribué aux arpenteurs. Les arpenteurs sont inscrits dans le système d'infrastructure à clé publique de RNCan, qui valide leur signature numérique. Pour produire un document PDF de qualité archives qui conserve l'historique de toutes les signatures possibles, le format de signature utilisé est PDF/A-2b.

#### 1.2.7 Soumission finale

Le plan signé numériquement de l'ATC, le rapport d'arpentage signé numériquement et tout autre document pertinent sont soumis à la DAG à l'aide d'une page de téléchargement dans MonSATC. Si le plan n'est pas signé numériquement par l'arpenteur, la version PDF (non-signée) doit être soumise via la page de téléchargement, et le mylar signé traditionnellement doit être envoyé par courrier à la DAG.

#### 1.2.8 Examen du plan par la DAG

La DAG examine le plan par rapport à une liste de problèmes critiques, puis décide s'il est approuvé ou s'il existe des problèmes critiques. De plus, l'administrateur des terres désigné examine le plan et envoie un avis d'approbation à la DAG, éventuellement à l'aide du nouveau service d'approbation électronique de MonSATC offert aux organismes inscrits au service. Si le plan est approuvé, il sera signé numériquement par la personne désignée par l'arpenteur général. Le numéro AATC sera ajouté numériquement et consigné dans le registre électronique de l'AATC. Le numéro AATC sera affiché dans la page **Documents d'arpentage du projet**, donnant à l'ATC accès au document d'arpentage accepté. La révision des plans mylars sera offerte tant qu'une règlementation nécessaire ne soit mise en place pour supporter complètement la voie du numérique.

Si la DAG refuse le plan parce que des problèmes critiques ont été trouvés, deux éventualités sont possibles :

- l'arpenteur peut porter la décision de la DAG en appel, et, s'il réussit, l'avis de problèmes critiques sera retiré;
- si des corrections doivent être apportées au plan, l'arpenteur pourra modifier le document d'arpentage et devra remplir une autre liste de vérification.

### 2 Ouverture de session

Bien que le site Web permette au grand public de visualiser l'information fournie dans la barre de menus, les utilisateurs autorisés doivent ouvrir une session pour pouvoir bénéficier des fonctions de MonSATC. Dans le présent guide, les étapes d'ouverture de session s'appliquent aux ATC; la marche à suivre pour les administrateurs des terres est décrite dans le *Guide de l'utilisateur du service d'approbation électronique*. Pour ouvrir une session, cliquez sur le lien **Ouvrir une session** en haut à droite de la page principale. Entrez votre nom d'utilisateur et votre mot de passe dans les champs correspondants du volet **Ouverture de session de l'arpenteur** et cliquez sur le bouton **S'inscrire** (Figure 2: Page d'ouverture de session ). L'AATC assigne le nom d'utilisateur et le mot de passe initiaux. Vous pouvez changer votre mot de passe une fois

que vous êtes connecté au système. Pour changer votre mot de passe ou toute autre information d'inscription, utilisez l'outil **Mon profil** décrit à la section 2.1.

L'information relative à l'ouverture de session de l'ATC est gérée par l'AATC.

#### REMARQUES

- 1. Communiquez avec l'AATC si vous avez besoin d'obtenir un nom d'utilisateur et un mot de passe, ou si vous avez des problèmes pour ouvrir une session avec les renseignements dont vous disposez (voir le lien au bas de la figure 1).
- 2. Vous devez entrer dans le système au moins une fois pour pouvoir activer votre profil.
- 3. Une fois que vous avez ouvert la session, celle-ci se referme automatiquement après 60 minutes si elle ne détecte aucune activité pendant cette période. À l'entrée de données, la fonction Sauvegarder ou Actualiser vous permet de reprendre votre travail là où vous l'avez laissé. Utilisez cet outil fréquemment pour éviter les pertes de données.

| MonSATC                                                                                                    | (English version<br>Aide Ouvrir une session                                     |
|----------------------------------------------------------------------------------------------------|---------------------------------------------------------------------------------|
| Recherche   Autorisations   Données et outils   Vérification de plans                                                  | Enregistrement      Nouvelles                                                   |
| Ouvrir une session                                                                                                    |                                                                                 |
| Ouverture de session de l'arpenteur<br>Veuillez entrer votre nom d'utilisateur/mot de passe pour ouvrir une<br>session | Ouverture de session de<br>l'administrateur des terres ou du<br>registraire     |
| * Nom d'utilisateur                                                                                                    | Veuillez entrer votre nom d'utilisateur/mot de passe pour ouvrir une<br>session |
| *Mot de passe                                                                                                    | * Courriel                                                                      |
| S'inscrire                                                                                                    | * Mot de passe                                                                  |
| Mot de passe oublié?                                                                                                   | S'inscrire                                                                      |
|                                                                                                    | Mot de passe oublié?                                                            |
|                                                                                                    |                                                                                 |

Figure 2: Page d'ouverture de session

Si vous avez oublié votre mot de passe, vous pouvez le faire réinitialiser en cliquant sur **Mot de passe oublié?** L'écran ci-dessous s'affiche (Figure 3: Mot de passe oublié ). Cliquez sur le bouton **Réinitialiser le mot de passe**.

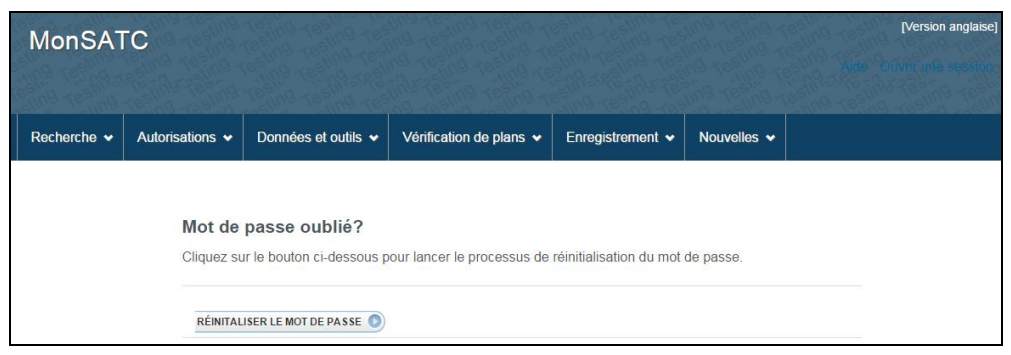

Figure 3: Mot de passe oublié

Le système vous demande votre nom d'utilisateur (Figure 4: Réinitialisation du mot de passe ).

| MonSA                                                                  | TC                   | resting Testing Tes                        | ing testing testing te<br>ing testing testing te | sting Testing Testing Testing Testing | ting Testing Tes |  |
|------------------------------------------------------------------------|----------------------|--------------------------------------------|--------------------------------------------------|---------------------------------------|------------------|--|
| Recherche 🗸                                                            | Autorisations V      | Données et outils 🗸                        | Vérification de plans 🗸                          | Enregistrement 🗸                      | Nouvelles 🗸      |  |
|                                                                        | Mot de<br>Cliquez su | passe oublié?<br>Ir le bouton ci-dessous p | our lancer le processus de                       | réinitialisation du mot               | de passe.        |  |
|                                                                        | RÉINITAL             | ISER LE MOT DE PASSE                       |                                                  |                                       |                  |  |
|                                                                        |                      |                                            |                                                  |                                       |                  |  |
|                                                                        |                      | Réinitaliser                               | er FACES Contenter la DAG L Condition            | ud'utilieation I Confidentialitá      | x                |  |
| Entrez l'adresse courriel associée à votre compte utilisateur MonSATC. |                      |                                            |                                                  |                                       |                  |  |
|                                                                        |                      | *COURRIEL:                                 |                                                  |                                       |                  |  |
|                                                                        |                      |                                            | OK An                                            | inuler                                |                  |  |

Figure 4: Réinitialisation du mot de passe

Entrez votre adresse de courriel et cliquez sur **OK**. Le système vous enverra un nouveau mot de passe à votre adresse de courriel.

Après l'ouverture de session, le navigateur affiche une page similaire à celle qui est illustrée à la Figure 5: Ouverture de session réussie (ou à la Figure 9: Volet Mes projets avec certains projets en cours si vous avez des projets en cours), dans laquelle sont présentés les éléments suivants :

- une mention de **Bienvenue**, un lien **Fermer une session** et un lien de changement de langue en haut à droite de la page;
- les liens Mes projets, Mon profil et Aide juste en dessous des éléments susmentionnés;
- une barre de menus qui contient les éléments **Recherche**, **Autorisations**, **Données et outils**, **Vérification de plans**, **Enregistrement** et **Nouvelles** ainsi que des menus de recherche, lesquels sont décrits à la fin du présent document;
- un volet **Mes projets** contenant les boutons **Nouveau projet d'arpentage** et **Projets archivés**, et un tableau de vos projets ouverts (en cours), si vous en avez. Si vous n'avez aucun projet en cours (ouvert), le volet Mes projets s'affichera comme le montre la Figure 5: Ouverture de session réussie. C'est aussi ce que vous verrez à votre première ouverture de session.

| Mon <mark>S</mark> A    | ATC                                    | Testing Testing T<br>Testing Testing Test | esting Testing Testing<br>esting Testing Testing<br>sting Testing Testing<br>sting Testing Testing | Testing Testing<br>Testing Testing<br>Testing Testing | Mes projets | <u>Bien</u><br>Mon profil | <u>venu Supp</u><br>Aide Fe | [English version]<br>port SGB2 Ottawa<br>rmer une session |
|-------------------------|----------------------------------------|----------------------------------------------------------------------------------------------------|----------------------------------------------------------------------------------------------------|-------------------------------------------------------|-------------|---------------------------|-----------------------------|-----------------------------------------------------------|
| Recherche 👻             | Autorisations 🗸                        | Données et outils 👻                                                                                                    | Vérification de plans 👻                                                                            | Enregistrement •                                      | Nouvelles • | •                         |                             | Recherche                                                 |
| Accueil → Mes<br>Mes pi | <u>s projets</u> → Mes proje<br>rojets | əts                                                                                                    |                                                                                                    |                                                       |             |                           |                             |                                                           |
| Nouveau Numéro du p     | projet d'arpentage<br>projet           | Projets archivés O                                                                                                    | Description du projet<br>d'arpentage                                                               | Terres o                                              | du Canada   |                           | Instruct                    | ions d'arpentage                                          |

Figure 5: Ouverture de session réussie

• Cliquez sur le lien correspondant à la langue choisie, en haut à droite, pour basculer entre la version française et la version anglaise du système.

#### 2.1 Mon profil

L'outil **Mon profil** sert à consulter votre profil d'utilisateur ou à le mettre à jour avec l'AATC et la DAG. Vous pouvez l'utiliser pour changer votre mot de passe, votre adresse et vos coordonnées.

Cliquez sur le lien Mon profil pour accéder à l'outil illustré à la Figure 6: Page Mon profil .

- Cliquez sur le bouton Changer votre mot de passe pour modifier votre mot de passe. La page illustrée à la Figure 7: Page Changer votre mot de passe vous permet d'effectuer le changement. Remarque : Aucune norme stricte ne s'applique aux mots de passe dans MonSATC. Il est recommandé de créer un mot de passe d'au moins six caractères en utilisant une combinaison de lettres et de chiffres, ce qui assurera une meilleure protection. Si vous avez oublié votre mot de passe, cliquez sur le lien Mot de passe oublié? (voir la Figure 2: Page d'ouverture de session ) ou communiquez avec l'AATC pour le faire réinitialiser.
- Cliquez sur le bouton **Voir/mettre à jour le profil de l'utilisateur** pour afficher ou changer vos coordonnées. La page illustrée à la Figure 8: Page Voir/mettre à jour le profil de l'utilisateur s'affichera.
- Pour changer d'autres renseignements relatifs à votre inscription, communiquez avec l'AATC.

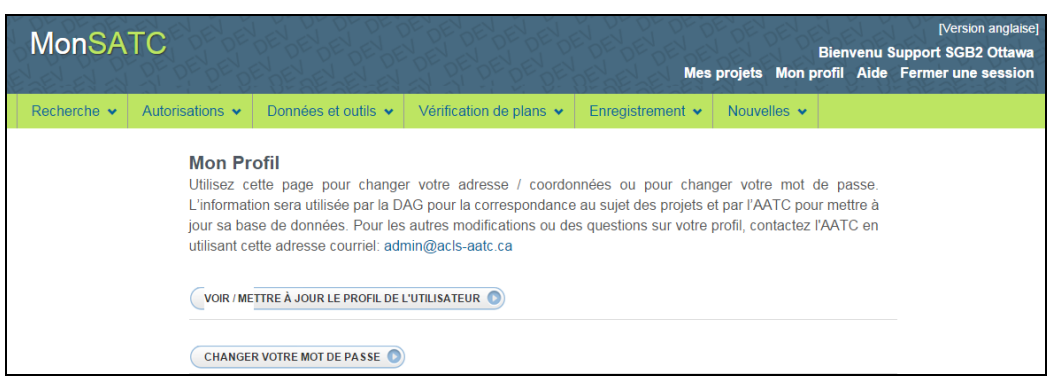

Figure 6: Page Mon profil

| Changer votre mot de passe         | X |
|------------------------------------|---|
| Support SGB2 Ottawa                |   |
| * MOT DE PASSE ACTUEL:             |   |
| * NOUVEAU MOT DE PASSE:            |   |
| CONFIRMER LE NOUVEAU MOT DE PASSE: |   |
|                                    |   |
| OK Annuler                         |   |

Figure 7: Page Changer votre mot de passe

| Support SGB2         | Ottawa               |                   |             |  |
|----------------------|----------------------|-------------------|-------------|--|
| *RUE:                |                      |                   |             |  |
| * VILLE:             |                      | * PRO             | VINCE: ON 🔻 |  |
| *CODE POSTAL:        |                      |                   |             |  |
| TÉLÉPHONE DU BUREAU: |                      | TÉLÉPHONE À LA MA | AISON:      |  |
| TÉLÉPHONE PORTABLE:  |                      | TÉLÉCO            | PIEUR:      |  |
| *COURRIEL:           | mgingras@nrcan.gc.ca |                   |             |  |
| LANGUE:              | Eng 🔻                |                   |             |  |
| LANGUL.              | Ling                 |                   |             |  |

Figure 8: Page Voir/mettre à jour le profil de l'utilisateur

#### 2.2 Aide

L'outil **Aide** vous permet d'accéder à des explications relatives au système et à la manière de l'utiliser; par exemple, vous pouvez accéder au présent guide de l'utilisateur en cliquant sur le lien Aide.

Cet outil donne accès à d'autres renseignements utiles, par exemple :

- la façon de configurer votre système afin d'optimiser l'utilisation de MonSATC;
- une vidéo YouTube qui donne un aperçu de MonSATC;
- une liste de problèmes connus.

#### 2.3 Représentants d'entreprise

Il peut arriver que des représentants doivent accéder au système pour le compte de l'entreprise ou de l'organisation d'un ATC. L'ATC doit communiquer avec l'AATC afin d'établir le profil du représentant en question. Remarque : Si l'organisation compte plusieurs ATC, il serait bon que chacun ait deux noms d'utilisateur : un nom à utiliser en tant qu'ATC pour leurs propres projets, et un autre à utiliser en tant que représentant d'entreprise pour pouvoir consulter ou imprimer les données des projets créés par d'autres ATC de l'organisation. Les représentants d'entreprise peuvent ouvrir une session et voir/imprimer les informations suivantes:

- les projets et les données des projets de l'ATC;
- les instructions d'arpentage émises;
- les documents d'arpentage;
- les listes de vérification;
- créer une liste de vérification et imprimer les éléments sans réponse si l'ATC a déjà créé le document d'arpentage.

Les représentants d'entreprise ne peuvent pas :

- demander des instructions d'arpentage;
- créer un document d'arpentage;
- répondre aux éléments de la liste de vérification.

Remarque : Le rôle de représentant d'entreprise n'est pas configuré pour le moment.

## 3 Mes projets

Le volet **Mes projets** contient un bouton qui permet de créer un nouveau projet et un autre qui permet d'afficher les projets archivés. En outre, il présente un résumé de tous les projets ouverts (en cours) en classant l'information selon l'ordre de lecture. Le numéro de la page courante est mis en évidence sur la première ligne. Viennent ensuite les colonnes **Numéro du projet** (une partie du numéro est attribuée par l'arpenteur, et l'autre, par la DAG), **État**, **Description du projet d'arpentage** (entrée par l'arpenteur), **Terres du Canada** et **Instructions d'arpentage** (Figure 9: Volet Mes projets avec certains projets en cours ). S'il n'y a aucun projet ouvert, le volet s'affiche comme à la Figure 5: Ouverture de session réussie après l'ouverture de session. Le système affiche un maximum de 20 projets par page dans le volet **Mes projets**.

| MonSATC                                            | Testing Testing Testing Testing Testing Testing Testing Testing Testing Testing Testing | sting Testing Testing<br>sting Testing Testing<br>sting Testing Testing<br>sting Testing Testing | Testing Testing<br>Testing Testing<br>Testing Testing | Mes projets | Bien<br>Mon profil | <sub>[Er</sub><br>venu Support SG<br>Aide Fermer u | nglish version]<br>iB2 Ottawa<br>ne session |
|----------------------------------------------------|-----------------------------------------------------------------------------------------|--------------------------------------------------------------------------------------------------|-------------------------------------------------------|-------------|--------------------|----------------------------------------------------|---------------------------------------------|
| Recherche 👻 Autorisations 👻                        | Données et outils 👻                                                                     | Vérification de plans 👻                                                                          | Enregistrement 💌                                      | Nouvelles • | •                  |                                                    | Recherche                                   |
| <u>Accueil</u> → <u>Mes projets</u> → Mes proje    | əts                                                                                     |                                                                                                  |                                                       |             |                    |                                                    |                                             |
| Mes projets                                        |                                                                                         |                                                                                                  |                                                       |             |                    |                                                    |                                             |
| Nouveau projet d'arpentage Numéro du projet        | Projets archivés 오                                                                      | Description du projet<br>d'arpentage                                                             | Terres o                                              | du Canada   |                    | Instructions d'                                    | arpentage                                   |
| <u>TEST-Env-02</u><br>Numéro de la DAG : 201518004 | Instructions émises                                                                     | Testing TEST<br>Arpentage de parcelles                                                           | AKLAVI                                                | К           |                    | L Télécharger                                      |                                             |
| <u>sb 0519-1</u><br>Numéro de la DAG : 201517001   | Instructions émises                                                                     | sb 0519-1<br>Arpentage de parcelles                                                              | PREMIÈ                                                | RE NATION D | DE KLUANE          | L Télécharger                                      |                                             |
| <u>sb 0511-2</u><br>Numéro de la DAG : 201514022   | Modification<br>demandée                                                                | sb 0511-2<br>Arpentage de parcelles                                                              | RÉSER                                                 | VE AKWESAS  | NE NO. 59          | L Télécharger                                      |                                             |
| <u>sb 0511-1</u><br>Numéro de la DAG : 201514021   | Instructions émises                                                                     | sb 0511-1<br>Arpentage de parcelles                                                              | RÉSER                                                 | VE AKWESAS  | NE NO. 59          | L Télécharger                                      |                                             |
| <u>sb 0506-1</u><br>Numéro de la DAG : 201514016   | Instructions émises                                                                     | sb 0506-1<br>Arpentage de parcelles                                                              | RÉSER                                                 | VE AKWESAS  | NE NO. 59          | L Télécharger                                      |                                             |

Figure 9: Volet Mes projets avec certains projets en cours

Si le volet **Mes projets** contient des projets en cours, vous pouvez cliquer sur un numéro de projet en hypertexte pour afficher l'information relative au projet (Figure 10: Arborescence de projet). Cette fonction est expliquée plus loin.

| Accueil | <u>\ccueil → Mes projets</u> → Documents d'arpentage                                                                         |                                              |                                          |                       |  |  |  |  |
|---------|----------------------------------------------------------------------------------------------------|----------------------------------------------|------------------------------------------|-----------------------|--|--|--|--|
| Proj    | et : sb 0519-1 (N° de l                                                                                                    | a DAG 201517                                 | 001)                                     |                       |  |  |  |  |
|         | INFORMATION SUF                                                                                                    | LE PROJET                                    |                                          | DOCUMENTS D'ARPENTAGE |  |  |  |  |
| sd1     | 0                                                                                                    |                                              |                                          |                       |  |  |  |  |
|         | Type de document<br>d'arpentage                                                                                              | Plan d'arpentage de p                        | parcelles                                |                       |  |  |  |  |
|         | Nom de la liste de vérification<br>de l'AATC                                                                                 | <u>cl1</u>                                   |                                          |                       |  |  |  |  |
|         | Numéro de la liste de<br>vérification de l'AATC                                                                              | 2017                                         |                                          |                       |  |  |  |  |
|         | Numéro CLSR                                                                                                    | Non disponible                               |                                          |                       |  |  |  |  |
|         | Révision professionnelle de l'<br>Formulaire de prélèvement de<br>Finalisation et soumission<br>Examen de la soumission fina | ATC<br>es droits de l'AATC<br>ale par la DAG | Terminé<br>Terminé<br>Terminé<br>Terminé |                       |  |  |  |  |

Figure 10: Arborescence de projet

# 4 Création d'un nouveau projet et demande d'instructions d'arpentage

#### 4.1 Création d'un nouveau projet

Le bouton **Nouveau projet d'arpentage** permet à l'ATC de créer un nouveau projet et de demander des instructions d'arpentage. Voici les étapes à suivre :

- Cliquez sur le bouton Nouveau projet d'arpentage dans le volet Mes projets. La page Nouveau projet s'affiche à l'onglet Information sur le projet (Figure 11: Page Nouveau projet ). L'onglet principal contient trois sous-onglets : 1. Information d'arpentage, 2. Documents d'appui et 3. Demander des instructions. Ces sous-onglets sont mis en évidence l'un après l'autre, pour indiquer où vous en êtes dans la création du projet et la demande d'instructions.
- Cliquez sur **Information d'arpentage** et entrez les données demandées.

Remplissez les champs. Certains champs sont des menus déroulants. Les champs dont le nom est précédé d'un astérisque sont obligatoires et doivent être remplis pour qu'un projet soit créé. Il est recommandé de remplir les champs selon leur ordre d'affichage, c'est-à-dire de haut en bas.

- Le champ Numéro du projet de l'arpenteur vous permet d'assigner au projet un numéro personnalisé qui diffère du numéro du projet de la DAG, généré automatiquement.
- Entrez une brève description dans le champ Description du projet d'arpentage. Ce texte figurera dans le volet Mes projets avec le numéro de projet assigné par la DAG. Il est recommandé d'entrer un texte qui vous permettra de retrouver facilement le projet dans le volet Mes projets.
- Utilisez le menu déroulant **Titulaire du permis** si un ou plusieurs titulaires de permis sont enregistrés auprès de l'AATC. Bien que ce champ ne soit pas obligatoire, il doit être rempli si le projet créé prévoit la réalisation de travaux par une organisation titulaire d'un permis.
- Sélectionnez une région d'arpentage dans le menu déroulant **Région de l'arpentage** (voir la Figure 12: Sélection de la région d'arpentage ).

| INFORMATION S                          | SUR LE PROJET                                    |                             |                          | DOCUMENTS D'ARPENTAGE                                  |
|----------------------------------------|--------------------------------------------------|-----------------------------|--------------------------|--------------------------------------------------------|
|                                        | AGE O                                            | 2 DOCUME                    | NTS D'APPULO             | <b>3</b> DEMANDER DES INSTRUCTIONS O                   |
| *Numéro du projet de l'arpenteur       | projet#01                                        |                             |                          |                                                        |
| * Description du projet<br>d'arpentage | projet de test                                   |                             |                          |                                                        |
| Titulaire du permis                    | S.O.                                             |                             | •                        |                                                        |
| * Région de l'arpentage                | TERRITOIRE                                       | ES DU NORD-OUEST            | Г ▼                      |                                                        |
| <sup>*</sup> Lieu de l'arpentage       | AKLAVIK                                          |                             |                          |                                                        |
| * Type d'arpentage                     | Arpentage d                                      | e concession minière        | dans les Territoires du  | ı Nord-Ouest et au Nunavut                             |
|                                        | Arpentage d                                      | e condominium               |                          |                                                        |
|                                        | Arpentage d<br>nationaux                         | e limites administrativ     | es - Limites extérieure  | s de terres de revendication territoriales et de Parcs |
|                                        | Arpentage d                                      | e parcelles                 |                          |                                                        |
|                                        | Arpentage d                                      | e parcelles - Loi sur le    | es titres de bien-fonds  |                                                        |
|                                        | <ul> <li>Arpentage d<br/>extracôtière</li> </ul> | e puit de pétrole et de     | gaz dans les Territoir   | es du Nord-Ouest, au Nunavut et dans la zone           |
|                                        | Arpentage d                                      | e routes et emprises        |                          |                                                        |
|                                        | Notes d'arpe                                     | entage - seul               |                          |                                                        |
|                                        | Notes d'arpe                                     | entage du rétablissem       | ent et/ou de la restaura | ation de bornes (LS56)                                 |
|                                        | Plan adminis                                     | stratif et d'utilisation de | es terres                |                                                        |
|                                        | Plan compilé                                     | è                           |                          |                                                        |
|                                        | Plan compilé                                     | é - Loi sur les titres de   | bien-fonds               |                                                        |
|                                        |                                                  |                             |                          |                                                        |

Figure 11: Page Nouveau projet

Le champ Lieu de l'arpentage propose des valeurs dès que vous entrez au moins deux caractères alphabétiques (voir la Figure 13: Recherche d'un lieu d'arpentage). Pour restreindre la liste des lieux affichés, entrez au moins deux caractères dans le champ. Le système recherchera les lieux dont le nom contient ces caractères. Choisissez le lieu à partir de la liste qui s'affiche. Cet outil permet d'accéder

rapidement à l'information, sans avoir à afficher un nombre excessif d'éléments dans la page. Par exemple, l'entrée des caractères « ak » donne les résultats de recherche affichés à la Figure 13: Recherche d'un lieu d'arpentage . Cliquez sur un lieu dans la liste ou affinez la recherche en modifiant ou en ajoutant des caractères. La sélection finale est illustrée à la Figure 11: Page Nouveau projet .

Sélectionnez un type d'arpentage en cliquant sur un des boutons d'option du champ Type d'arpentage. Une fois le lieu choisi, le système affiche immédiatement les types d'arpentage possibles pour la région et les terres du Canada sélectionnées. Sélectionnez une option, par exemple Arpentage de parcelles (Figure 11: Page Nouveau projet ).

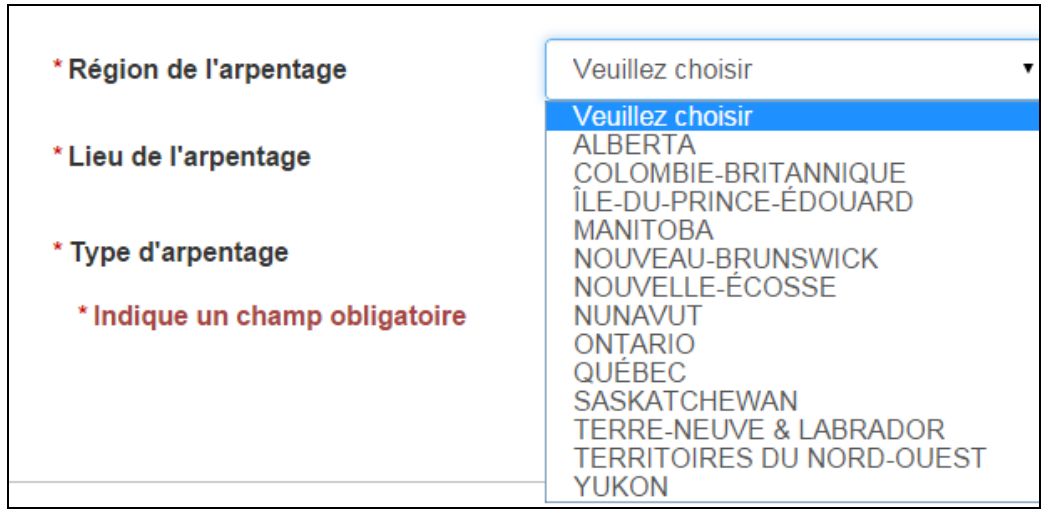

Figure 12: Sélection de la région d'arpentage

| * Région de l'arpentage        | TERRITOIRES DU NORD-OUEST •       |  |  |  |
|--------------------------------|-----------------------------------|--|--|--|
| * Lieu de l'arpentage          | ak                                |  |  |  |
| * Type d'arpentage             | AKLAVIK<br>COLVILLE LAKE          |  |  |  |
| * Indique un champ obligatoire | GAMETI (RAE LAKES)                |  |  |  |
|                                | INUVIALUIT ANNEX F-1,AKLAVIK 7(1A |  |  |  |
|                                | INUVIALUIT ANNEX F-2,AKLAVIK 7(1B |  |  |  |
|                                | KAKISA LAKE                       |  |  |  |
| Contac                         |                                   |  |  |  |
|                                | TUKTOYAKTUK                       |  |  |  |
|                                | ULUKHAKTOK (HOLMAN)               |  |  |  |
|                                | UMINGMAKTOK (BAY CHIMO)           |  |  |  |
|                                | WEKWEETI (SNARE LAKE)             |  |  |  |
|                                | WILLOW LAKE RIVER                 |  |  |  |

Figure 13: Recherche d'un lieu d'arpentage

#### Remarque

Pour les recherches de lieux d'arpentage contenant des zones quadrillées, suivez la directive donnée à côté du champ. Cela implique :

- Mettre un tiret (-) au lieu d'un degré (\*) dans une recherche de zone quadrillée; par exemple, pour rechercher la zone quadrillée 60°20'N, tapez 'ZONE QUADRILLÉE 60-20'N' ou tout simplement '60-20'N'.
  - Après avoir entré toute l'information d'arpentage, cliquez sur le bouton **Suivant** au bas de la page pour passer à la page de téléchargement de documents.

#### 4.2 Téléchargement de documents d'appui

Une fois l'information sur le projet entrée conformément à la section 4.1, le système affiche le sous-onglet **Documents d'appui**, de même que l'outil de téléchargement de fichiers (Figure 14: Téléchargement de documents d'appui). De plus, il montre qu'un numéro de projet de la DAG a été créé. Dans l'exemple illustré ci-dessous, les documents exigés comprennent les documents d'approbation reçus et un croquis d'arpentage. Vous pouvez également choisir de télécharger un fichier contenant d'autres renseignements, bien que ce ne soit pas nécessaire dans ce cas dans le cas ici présenté.

(Remarque : Les captures d'écran ayant été faites à différents moments, il se peut que le numéro du projet ou les renseignements fournis figurant dans une des captures ne soient pas affichés dans d'autres captures.)

| INFORMATION D'ARPENTAGE ©       OCCUMENTS D'APPULO       ODEMANDER DES INSTRUCTIONS OF Chief August fichier choisi         * Fichier       Choisissez un fichier       Aucun fichier choisi         Max. 25.00Mo - du type : pdf       Max. 25.00Mo - du type : pdf         * Contenu du fichier       Si tous les documents font partie du même fichier PDF, vous ne téléchargez le fichier qu'une seule fois et vous cochez les cases pour indiquer ce que contient le fichier.       Documents d'approbation reçu         Documents d'approbation reçu       Croquis d'arpentage       Ocoumentaires additionnels         Information concernant la recherche des titres       Information concernant la recherche des titres | INFORMA                                                                                                    | TION SUR LE PROJ        | ET                                                                                      |                                                                   | DO            | CUMENTS D'ARPENT                                    | AGE     |           |
|----------------------------------------------------------------------------------------------------|----------------------------------------------------------------------------------------------------|-------------------------|-----------------------------------------------------------------------------------------|-------------------------------------------------------------------|---------------|-----------------------------------------------------|---------|-----------|
| <ul> <li>Fichier</li> <li>Choisissez un fichier Aucun fichier choisi<br/>Max. 25.00Mo - du type : pdf</li> <li>Contenu du fichier</li> <li>Si tous les documents font partie du même fichier PDF, vous<br/>ne téléchargez le fichier qu'une seule fois et vous cochez les<br/>cases pour indiquer ce que contient le fichier.</li> <li>Documents d'approbation reçu</li> <li>Croquis d'arpentage</li> <li>Commentaires additionnels</li> <li>Information concernant la recherche des titres</li> </ul>                                                                                                    | 1 INFORMATION D'ARPENTAGE C 2 DOCUMENT                                                                                                   |                         |                                                                                         |                                                                   | 3 DEMANDER DE | S INSTRUC                                           | TIONS O |           |
| <ul> <li>Contenu du fichier</li> <li>Si tous les documents font partie du même fichier PDF, vous ne téléchargez le fichier qu'une seule fois et vous cochez les cases pour indiquer ce que contient le fichier.</li> <li>Documents d'approbation reçu</li> <li>Croquis d'arpentage</li> <li>Commentaires additionnels</li> <li>Information concernant la recherche des titres</li> </ul>                                                                                                    | * Fichier                                                                                                    | Choisisse<br>Max. 25.00 | z un fichier<br>Mo - du type : pdf                                                      | choisi                                                            |               |                                                     |         |           |
| Documents d'approbation reçu     Croquis d'arpentage     Commentaires additionnels     Information concernant la recherche des titres                                                                                                    | *Contenu du fichier Si tous les documents font partie du<br>ne téléchargez. le fichier qu'une seu<br>cases pour indiquer ce que contient |                         | documents font partie du i<br>gez le fichier qu'une seule<br>indiquer ce que contient l | même fichier PDF, vous<br>e fois et vous cochez les<br>e fichier. | 6             | Documents requis :     Documents d'approbation reçu |         |           |
| Croquis d'arpentage Commentaires additionnels Information concernant la recherche des titres                                                                                                    |                                                                                                    | Docume                  | ents d'approbation reçu                                                                 |                                                                   |               | <ul> <li>Croquis d'arpe</li> </ul>                  | ntage   |           |
| Commentaires additionnels Information concernant la recherche des titres Indique un champ obligatoire                                                                                                    |                                                                                                    | Croquis                 | d'arpentage                                                                             |                                                                   |               |                                                     |         |           |
| Information concernant la recherche des titres                                                                                                    |                                                                                                    | Comme                   | ntaires additionnels                                                                    |                                                                   |               |                                                     |         |           |
|                                                                                                    |                                                                                                    | Informat                | ion concernant la rechercl                                                              | ne des titres                                                     |               |                                                     |         |           |
|                                                                                                    | Indique un champ obligatoire                                                                                                    |                         |                                                                                         |                                                                   |               |                                                     | Effacer | Télécharg |

Figure 14: Téléchargement de documents d'appui

Repérez l'emplacement de vos fichiers et sélectionnez les documents pertinents. Les documents doivent être en format PDF. Cochez les cases qui correspondent aux documents. Vous pouvez télécharger un ou plusieurs fichiers; cochez toutes les cases correspondant aux documents téléchargés. Vous pouvez télécharger les fichiers en plusieurs sessions, permettant ainsi des mises à jour du document téléchargé, avant de soumettre une demande d'instructions.

- Cliquez sur le bouton **Télécharger** pour soumettre les fichiers.
- Vous passez alors au sous-onglet **Demander des instructions** (Figure 15: Prêt à demander des instructions d'arpentage ).

#### 4.3 Demande d'instructions d'arpentage

| Projet : Projet#3 (N° de la DAG 2015180                                                                                                    | 19)               |                             |
|----------------------------------------------------------------------------------------------------|-------------------|-----------------------------|
| INFORMATION SUR LE PROJET                                                                                                    |                   | DOCUMENTS D'ARPENTAGE       |
| 1 INFORMATION D'ARPENTAGE C 2                                                                                                    | DOCUMENTS D'APPUL | 3 DEMANDER DES INSTRUCTIONS |
| Prêt à demander des instructions     Toute l'information nécessaire a été fournie.     Vous pouvez maintenant demander des instructions d'arpei     Pour ajouter des documents, cliquer sur le bouton « Précéc | ntage.<br>Jent ». |                             |
| ← Précédent                                                                                                    |                   | Instructions en ligne -     |

Figure 15: Prêt à demander des instructions d'arpentage

- Cliquez sur le bouton **Instructions en ligne** pour envoyer votre demande à la DAG.
- Après l'envoi de la demande d'instructions, le système affichera un message confirmant la réception de la demande ainsi que le numéro du projet (Figure 16: Message du système après l'envoi d'une demande d'instructions d'arpentage ), formé du numéro de projet de l'arpenteur et du numéro de projet de la DAG.
- Vous pouvez cliquer sur l'onglet **Information sur le projet** pour voir les données et l'état du projet, cliquer sur **Mes projets** dans la barre de menus pour accéder au volet correspondant, ou encore fermer la session et attendre les instructions.

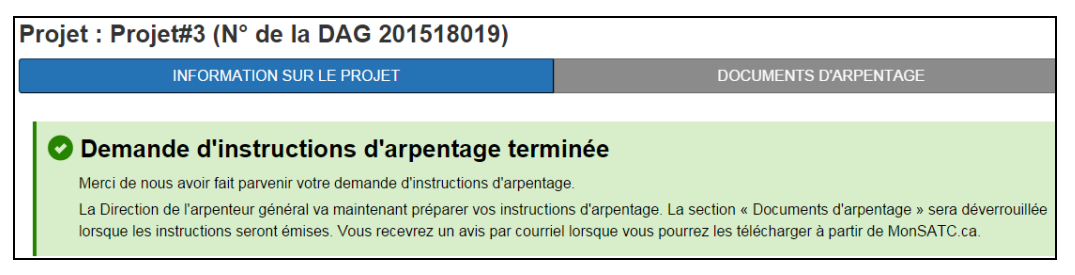

Figure 16: Message du système après l'envoi d'une demande d'instructions d'arpentage

#### 4.4 Instructions demandées et instructions émises

Après l'envoi de la demande d'instructions, vous pouvez vérifier l'état du nouveau projet dans le volet **Mes projets**.

• Ouvrez une session (si vous avez quitté le système) et cliquez sur **Mes projets** pour consulter les projets en cours.

- Si votre projet n'est pas affiché parce que la liste de vos projets en cours est trop longue, vous pouvez faire défiler la liste ou rechercher votre projet à l'aide de l'outil de recherche dans la barre de menus (Figure 18: Recherche dans le volet Mes projets ).
- Si les instructions d'arpentage n'ont pas encore été émises, la colonne État (la deuxième dans la liste des projets) indiquera Instructions demandées pour votre nouveau projet (Figure 17: État des instructions d'arpentage dans le volet Mes projets ).
- Si les instructions d'arpentage ont été émises, la colonne État indiquera Instructions émises. En outre, une icône sera affichée dans la colonne Instructions d'arpentage (la dernière dans la liste des projets). Cliquez sur cette icône pour voir les instructions émises.

| MonSA                            | ATC                         | Testing Testing T<br>Testing Testing Te<br>Testing Testing Te | esting resting resting<br>sting resting resting<br>sting resting resting<br>sting resting resting | Testing Testing<br>Testing Testing<br>Testing Testing | Mes projets  | Bien<br>Mon profil | venu Su<br>Aide I | [English v<br>pport SGB2 Of<br>Fermer une ses | rersion]<br>ttawa<br>ssion |
|----------------------------------|-----------------------------|---------------------------------------------------------------|---------------------------------------------------------------------------------------------------|-------------------------------------------------------|--------------|--------------------|-------------------|-----------------------------------------------|----------------------------|
| Recherche 🗸                      | Autorisations 🗸             | Données et outils 👻                                           | Vérification de plans 👻                                                                           | Enregistrement ×                                      | Nouvelles •  | •                  |                   | Rech                                          | erche                      |
| Accueil → Mes                    | <u>s projets</u> → Mes proj | ets                                                           |                                                                                                   |                                                       |              |                    |                   |                                               |                            |
| Mes p                            | rojets                      |                                                               |                                                                                                   |                                                       |              |                    |                   |                                               |                            |
| Nouveau                          | projet d'arpentage          | Projets archivés 오                                            | Description du projet                                                                             |                                                       |              |                    |                   |                                               |                            |
| Numéro du                        | projet                      | État                                                          | d'arpentage                                                                                       | Terres                                                | du Canada    |                    | Instru            | ctions d'arpen                                | itage                      |
| projet#01<br>Numéro de la        | a DAG : 201518005           | Instructions émises                                           | projet de test<br>Arpentage de parcelles                                                          | AKLAVI                                                | К            |                    | <u>⊾ Té</u> l     | écharger                                      |                            |
| TEST-Env-02<br>Numéro de la      | 2<br>a DAG : 201518004      | Instructions émises                                           | Testing TEST<br>Arpentage de parcelles                                                            | AKLAVI                                                | K            |                    | <u>⊾ Té</u> l     | écharger                                      |                            |
| <u>sb 0519-1</u><br>Numéro de la | a DAG : 201517001           | Instructions émises                                           | sb 0519-1<br>Arpentage de parcelles                                                               | PREMIÈ                                                | ERE NATION [ | DE KLUANE          | <u>∔</u> Tél      | <u>écharger</u>                               |                            |

Figure 17: État des instructions d'arpentage dans le volet Mes projets

| MonSA                            | TC                        | Testing Testing Te<br>Testing Testing Te<br>Testing Testing Te | Aing Testing Testing<br>Aing Testing Testing<br>Aing Testing Testing | Testing Testing<br>Testing Testing<br>Testing Testing | Mes projets | Bienv<br>Mon profil | /enu Supp<br>Aide Fei | [English version]<br>oort SGB2 Ottawa<br>rmer une session |
|----------------------------------|---------------------------|----------------------------------------------------------------|----------------------------------------------------------------------|-------------------------------------------------------|-------------|---------------------|-----------------------|-----------------------------------------------------------|
| Recherche 👻                      | Autorisations 🐱           | Données et outils 🐱                                            | Vérification de plans 👻                                              | Enregistrement ×                                      | Nouvelles V | 201514021           |                       | Recherche                                                 |
| <u>Accueil</u> → <u>Mes</u>      | <u>projets</u> → Mes proj | ets                                                            |                                                                      |                                                       |             |                     |                       |                                                           |
| Mes pi                           | rojets                    |                                                                |                                                                      |                                                       |             |                     |                       |                                                           |
| O Nouveau                        | projet d'arpentage        | Projets archivés 🔿                                             |                                                                      |                                                       |             |                     |                       |                                                           |
| Numéro du p                      | projet                    | État                                                           | Description du projet d'                                             | arpentage Terre                                       | s du Canada |                     | Instructi             | ons d'arpentage                                           |
| <u>sb 0511-1</u><br>Numéro de la | DAG : 201514021           | Instructions émises                                            | sb 0511-1<br>Arpentage de parcelles                                  | RÉSE                                                  | RVE AKWESAS | SNE NO. 59          | Ł Téléch              | narger                                                    |

Figure 18: Recherche dans le volet Mes projets

#### Remarque

L'état 'Instructions émises' peut prendre un certain temps à s'afficher, car il dépend de l'intervention du personnel de la DAG, laquelle dépend à son tour du jour et du moment où vous avez demandé les instructions d'arpentage, ainsi que des problèmes qui pourraient concerner votre demande et nécessiter des communications supplémentaires entre vous et la DAG.

# 5 Création d'un nouveau document d'arpentage et ajout d'une liste de vérification

Une fois que les instructions d'arpentage ont été émises, vous pouvez créer un nouveau document d'arpentage. Il peut s'agir d'un plan d'arpentage ou d'un autre document comme des notes d'arpentage. *MonSATC* effectue le suivi de tous les documents d'arpentage, mais seulement certains d'entre eux exigent une liste de vérification et des frais imposés par l'AATC. Vous pouvez choisir un document d'arpentage dans la liste qui vous est présentée en fonction du type d'arpentage sélectionné (ex. arpentage de parcelles, arpentage de limites administratives, etc.). Un projet peut avoir plus d'un document d'arpentage.

- Cliquez sur le numéro du projet en hypertexte (voir la Figure 18: Recherche dans le volet Mes projets ) pour entreprendre la création d'un document d'arpentage. L'onglet Information sur le projet s'affiche (Figure 19: Création d'un nouveau document d'arpentage ). La partie supérieure de l'onglet présente le nom du document d'arpentage et le type de document, et la partie inférieure contient la liste de tous les documents du projet téléchargés.
- Remplissez les champs de l'onglet (Figure 20: Données sur le document d'arpentage ). Nommez votre document d'arpentage de façon à pouvoir le repérer facilement.

| Projet : Projet#3 (N° de la DAG 201518019) |                     |                           |           |  |  |  |
|--------------------------------------------|---------------------|---------------------------|-----------|--|--|--|
| INFORMATION SUR                            | LE PROJET           | DOCUMENTS D'A             | ARPENTAGE |  |  |  |
|                                            |                     |                           |           |  |  |  |
| 0                                          |                     |                           |           |  |  |  |
| 1 CRÉER UN DOCUMENT D'ARPEN                | NTAGE O 2 REMPLIR L | A LISTE DE VÉRIFICATION O |           |  |  |  |
| * Nom du document d'arpentage              |                     |                           |           |  |  |  |
| * Type de document d'arpentage             | Choisir un élément  |                           | •         |  |  |  |
| * Indique un champ obligatoire             |                     |                           |           |  |  |  |
|                                            |                     |                           | Suivant   |  |  |  |

Figure 19: Création d'un nouveau document d'arpentage

Sélectionnez un type de document dans le menu déroulant **Type de document d'arpentage** (Figure 20: Données sur le document d'arpentage ). La liste générée est fonction de certaines données que vous avez fournies lors de la demande d'instructions d'arpentage. Au besoin, l'ATC peut préparer plus d'un document pour un projet. Si le type de document d'arpentage recherché ne figure pas dans la liste déroulante, c'est qu'il y a peut-être une contradiction avec les données fournies lors de la demande d'instructions d'arpentage. L'ATC devrait alors communiquer avec la DAG pour en discuter.

| Projet : Projet#3 (N° de la    | rojet : Projet#3 (N° de la DAG 201518019) |                           |         |  |  |  |  |
|--------------------------------|-------------------------------------------|---------------------------|---------|--|--|--|--|
| INFORMATION SUF                | R LE PROJET                               | DOCUMENTS D'ARPENTAGE     |         |  |  |  |  |
|                                |                                           |                           |         |  |  |  |  |
| •                              |                                           |                           |         |  |  |  |  |
| 1 CRÉER UN DOCUMENT D'ARPE     | ENTAGE O 2 REMPLIR L                      | A LISTE DE VÉRIFICATION O |         |  |  |  |  |
| * Nom du document d'arpentage  | Document-1                                |                           |         |  |  |  |  |
| * Type de document d'arpentage | Plan d'arpentage de parcelles             |                           | •       |  |  |  |  |
| * Indique un champ obligatoire |                                           |                           |         |  |  |  |  |
|                                |                                           |                           | Suivant |  |  |  |  |

Figure 20: Données sur le document d'arpentage

 Cliquez sur le bouton Suivant pour continuer. Le système affiche le nom du document d'arpentage comme titre d'un onglet. De plus, il indique que le nom de la liste de vérification n'a pas encore été attribué (Figure 21: Document d'arpentage créé). Puisque vous pouvez créer plusieurs documents d'arpentage, vous pouvez créer d'autres documents d'arpentage sans avoir à remplir la liste de vérification des documents précédents. Le symbole '+' sert à consulter le nom des autres documents d'arpentage, s'ils existent. (La création d'autres documents d'arpentage sera traitée plus loin dans le présent guide.)

| Projet : projet#01 (N° de la DAG 201518005)       |              |                    |                           |   |               |
|---------------------------------------------------|--------------|--------------------|---------------------------|---|---------------|
| INFORMATION SUR                                   | LE PROJET    |                    | DOCUMENTS D'ARPENTAGE     |   |               |
| Document-1                                        |              |                    |                           |   |               |
| CRÉER UN DOCUMENT D'ARPE                          | NTAGE 🕑      | 2 REMPLIR L        | A LISTE DE VÉRIFICATION O |   |               |
| * Type de document d'arpentage                    | Plan d'arpe  | ntage de parcelles |                           | • | Mettre à jour |
| Nom de la liste de vérification<br>de l'AATC      | Pas encore a | attribué           |                           |   |               |
| Numéro de la liste de<br>vérification de l'AATC   | Pas encore a | attribué           |                           |   |               |
| Formulaire de prélèvement<br>des droits de l'AATC | Pas encore t | raité              |                           |   |               |
|                                                   |              |                    |                           |   | Suivant       |

Figure 21: Document d'arpentage créé

• Cliquez sur le bouton **Suivant** pour continuer. La page **Créer une liste de vérification** s'affiche (Figure 22: Ajout d'une liste de vérification ).

| Créer ur                                 | une liste de vérification                  |         |
|------------------------------------------|--------------------------------------------|---------|
| PROJET:                                  | 201518005 - projet de test                 |         |
| TYPE<br>D'ARPENTAGE                      | Arpentage de parcelles                     |         |
| DOCUMENT<br>D'ARPENTAGE:                 | Document-1 - Plan d'arpentage de parcelles |         |
| ARPENTEUR-<br>GÉOMÈTRE:                  | Ottawa, Support SGB2                       | ICENCE: |
|                                          |                                            |         |
| NOM DE LA LIS<br>DE VÉRIFICATI           | LISTE TTON:                                |         |
| COMPREND DE<br>LIMITES<br>NATURELLES:    | DES DES                                    |         |
| COMPREND DE<br>DONNÉES DE<br>GÉORÉFÉRENC | DES 🕜<br>E<br>ENCES:                       |         |
| ANNULER                                  | R O CRÉER UNE LISTE DE VÉRIFICATION O      |         |

Figure 22: Ajout d'une liste de vérification

- Remplissez les champs :
  - Entrez un nom dans le champ Nom de la liste de vérification.
  - Si l'arpentage comporte des limites naturelles, cochez la case **Comprend des** limites naturelles.
  - Les données de géoréférence ne sont plus facultatives, mais plutôt automatiquement incluses dans la liste de vérification.
- Cliquez sur le bouton **Créer une liste de vérification** pour continuer ou sur le bouton **Annuler** pour annuler l'opération.
- La liste de vérification créée comporte des catégories d'éléments qui exigent une réponse avant que l'AATC puisse attribuer un numéro à la liste (Figure 23: Page Consulter / actualiser la liste de vérification). La marche à suivre pour répondre aux éléments de ces catégories dans la page Consulter / actualiser la liste de vérification est décrite à la section suivante.

### 6 Consultation ou mise à jour d'une liste de vérification

L'ATC ou le représentant d'entreprise peut toujours consulter ses listes de vérification. Avant de soumettre la version définitive d'une liste de vérification, l'ATC peut la mettre à jour, la réinitialiser ou l'effacer. Une fois soumise, une liste de vérification ne peut pas être modifiée ni effacée. La Figure 24: Éléments sans réponse d'une liste de vérification montre un exemple de création réussie d'une liste de vérification, qui est maintenant prête à être remplie et mise à jour.

#### **Remarques**

Vous pouvez imprimer n'importe quelle page d'une liste de vérification ou du système en utilisant la fonction d'impression du navigateur.

## Vous devez désactiver les bloqueurs de fenêtres flash (pop-up windows) dans votre navigateur, car certaines fonctions du système utilisent les fenêtres flash.

Le bouton **Réinitialiser la liste** permet d'enregistrer les réponses données aux catégories et aux éléments de la liste de vérification.

Le bouton **Sauvegarder la liste** permet d'enregistrer tous les changements apportés à la liste de vérification, y compris les changements au nom de la liste et aux cases à cocher.

| Consulter / actualiser la liste de vérification                                                                                                    |                                 |                |                       |                       |   |  |
|----------------------------------------------------------------------------------------------------|---------------------------------|----------------|-----------------------|-----------------------|---|--|
| CONSULTE                                                                                                    | ER / IMPRIMER LA LISTE 💿        | CONSULTER      | / IMPRIMER LA LISTE É | LARGIE                |   |  |
| RETOUR A                                                                                                    | U PROJET                        | AVIS DES HO    |                       | VOIR EXAMEN DE LA     |   |  |
| PRO IET.                                                                                                    |                                 |                |                       |                       |   |  |
|                                                                                                    | 201518019 - Avec Louis          |                |                       |                       |   |  |
| TYPE<br>D'ARPENTAGE                                                                                                    | Arpentage de parcelles          |                |                       |                       |   |  |
| DOCUMENT<br>D'ARPENTAGE                                                                                                    | Document-1 - Plan d'arpentage   | de parcelles   |                       |                       |   |  |
| ARPENTEUR-<br>GÉOMÈTRE:                                                                                                    | Ottawa, Support SGB2            |                | DÉTENTEUR DE LICE     | ENCE:                 |   |  |
|                                                                                                    |                                 |                |                       |                       |   |  |
| *NOM DE LA LIS                                                                                                    | STE                             |                |                       |                       |   |  |
| DE VÉRIFICATI                                                                                                    | ION: L-de-V                     |                |                       |                       |   |  |
| COMPREND DE<br>LIMITES<br>NATURELLES:                                                                                                    | ES 📄                            |                |                       |                       |   |  |
| COMPREND DE<br>DONNÉES DE<br>GÉORÉFÉREN                                                                                                    | ES 🥑<br>CES:                    |                |                       |                       |   |  |
| SAUVEGA                                                                                                    | RDER LA LISTE 💿 🛛 RÉINITIALISEI | R LA LISTE 🕥   | EFFACER LA LIST       | E                     |   |  |
| Votre liste de vérification comporte les catégories suivantes. Veuillez consulter la sous-liste de chacune des catégories<br>et répondre à tous les items. Lorsque les sous-listes de toutes les catégories auront été complétées, vous pourrez<br>soumettre la liste de vérification dûment remplie à l'AATC. |                                 |                |                       |                       |   |  |
|                                                                                                    | Titre du Plan                   |                | C                     | ) de 13 complété      |   |  |
|                                                                                                    | Légende                         |                | 0                     | ) de 12 complété      |   |  |
|                                                                                                    | Géoréférence                    |                | 0 de 19 complété      |                       |   |  |
| Signatures<br>Discrete du plan                                                                                                    |                                 |                | 0 de 8 complété       |                       |   |  |
| Diagramme du pian                                                                                                    |                                 |                | 0 de 39 complète      |                       |   |  |
| Information complementalle                                                                                                    |                                 |                | 0 de 7 complete       |                       |   |  |
|                                                                                                    | Rapport d'arpentage             |                |                       | 0 de 3 complété       |   |  |
|                                                                                                    | Fichier numérique de doi        | nnées spatiale | S                     | 0 de 4 complété       |   |  |
|                                                                                                    |                                 |                |                       | SOUMETTRE VOTRE LISTE | 0 |  |

Figure 23: Page Consulter / actualiser la liste de vérification

#### 6.1 Catégories et éléments d'une liste de vérification

Une liste de vérification est constituée de catégories, lesquelles comportent une liste d'éléments qui exigent une réponse. En cliquant sur une catégorie en hypertexte, vous obtenez la liste des éléments qui entrent dans cette catégorie, comme le montre l'image ci-dessous pour le **Titre du Plan** (Figure 24: Éléments sans réponse d'une liste de vérification ).

| Consulter / actualiser les items de la liste de vérification               |                     |                         |                            |                                            |  |  |
|----------------------------------------------------------------------------|---------------------|-------------------------|----------------------------|--------------------------------------------|--|--|
| Nom de la liste de vérification: L-de-V                                    |                     |                         |                            |                                            |  |  |
|                                                                            |                     |                         | ACTUALISER O               | ACTUALISER ET FERMER                       |  |  |
| Titre du Plan                                                              |                     |                         |                            | 0 de 13 complété                           |  |  |
| Les cartouches pou                                                         | r le numéro de p    | lan CLSR et le num      | éro du Bureau d'enregist   | trement sont indiqués sur le plan          |  |  |
| Sans réponse                                                               | Oui                 | © S/O                   |                            |                                            |  |  |
| Préciser « Feuillet x de n » pour les plans comportant plusieurs feuillets |                     |                         |                            |                                            |  |  |
| Sans réponse                                                               | Oui                 | © S/O                   |                            |                                            |  |  |
| Plan d'arpentage de cet item                                               | e (limites, identif | iant de parcelle, ser   | vitude, rangée, permis, et | tc.) voir détails en passant la souris sur |  |  |
| Sans réponse                                                               | Oui                 | © S/O                   |                            | ~                                          |  |  |
| Nom et numéro de l                                                         | la réserve (au lor  | ıg), Parc national dı   | u Canada, etc.             |                                            |  |  |
| Sans réponse                                                               | Oui                 | © S/O                   |                            | ~                                          |  |  |
| Montrer nouveaux                                                           | identifiants de p   | arcelle, (# lot, # bloc | , quad, chemin, noms de    | subdivision)                               |  |  |
| Sans réponse                                                               | Oui                 | ◎ S/O                   |                            |                                            |  |  |

Figure 24: Éléments sans réponse d'une liste de vérification

• Tous les éléments d'une liste de vérification doivent comporter une réponse. Vous pouvez cliquer sur **Oui** ou encore sur **S/O** et ajouter des commentaires dans le champ prévu à cet effet. Les commentaires sont facultatifs. Ils doivent servir à justifier les réponses de l'ATC, surtout s'il sélectionne **S/O**.

## Remarque : Vous ne verrez pas le bouton 'COCHER TOUT' qui figure dans la capture ci-dessus. Il n'est utilisé que pendant le développement et la mise à l'essai du système.

- Vous pouvez sauvegarder vos réponses dans une catégorie à tout moment en cliquant sur Actualiser. Vous pourrez revenir à la même catégorie ultérieurement pour finir d'entrer vos réponses. Vous pouvez modifier les listes de vérification tant qu'elles n'ont pas été soumises. Laissez suffisamment de temps à la page Consulter/Actualiser pour qu'elle s'actualise automatiquement.
- Pour revenir à la liste des catégories, cliquez sur le bouton Actualiser et Fermer.

#### Outil de pointage de la souris sur l'image

Si vous faites glisser la souris sur l'icône rectangulaire située à côté de l'élément de la liste de vérification, vous verrez apparaître des informations qui peuvent vous aider à mieux comprendre l'élément sélectionné, grâce à des références correspondant aux normes nationales pour l'arpentage ainsi qu'au manuel de pratiques de l'AATC et à d'autres documents. Un exemple est donné à la Figure 25: Pointage de la souris sur un élément de la liste de vérification . Le texte pointé par la souris apparaît en bleu dans une case rectangulaire. Déplacez la souris (ou cliquez sur une zone libre de la page) pour le faire disparaître. L'outil de pointage de la souris se veut un outil de référence simple et rapide. Si vous souhaitez imprimer le texte apparaissant dans du texte pointé, vous pouvez noter la section des normes qui s'affichent, puis accéder à la section en cliquant sur le lien dans la page **Information sur le projet** ou sur un lien dans la barre verte des menus.

| Consulter / actualiser les items de la liste de vérification                                                                                                    |                                                                  |  |  |  |  |  |
|----------------------------------------------------------------------------------------------------|------------------------------------------------------------------|--|--|--|--|--|
| Nom de la liste de vérification: L-de-V                                                                                                    |                                                                  |  |  |  |  |  |
|                                                                                                    | ACTUALISER O ACTUALISER ET FERMER O                              |  |  |  |  |  |
| Titre du Plan                                                                                                    | 0 de 13 complété                                                 |  |  |  |  |  |
| <ul> <li>Les cartouches pour le numéro de plan CLSR et le numéro du Bureau d'enregistrement sont indiqués sur le plan</li> <li>Sans réponse</li> <li>Oui</li> <li>S/O</li> </ul>                                                                            |                                                                  |  |  |  |  |  |
| Préciser « Feuillet x de n » pour les plans comportant plusieurs feuillets 8.3 (25) Dans le coin supérieur droit de chaque page, il faut indiquer le numéro de la page et le nombre total de pages que contient le plan, de la façon suivante: Pagedepages. |                                                                  |  |  |  |  |  |
| Plan d'arpentage de (limites, identifiant de parcelle, servit cet item                                                                                                    | ude, rangée, permis, etc.) voir détails en passant la souris sur |  |  |  |  |  |
| ● Sans réponse                                                                                                    |                                                                  |  |  |  |  |  |
| Nom et numéro de la réserve (au long), Parc national du Canada, etc.                                                                                                    |                                                                  |  |  |  |  |  |

Figure 25: Pointage de la souris sur un élément de la liste de vérification

• Le nombre d'éléments auxquels vous avez déjà répondu est indiqué pour chaque catégorie et permet de vérifier où vous en êtes dans l'entrée des réponses (Figure 26: État d'avancement de l'entrée des réponses dans la liste de vérification ). Les compteurs sont actualisés chaque fois que vous cliquez sur le bouton **Actualiser et Fermer**.

| Consulter / actualiser la liste de vérification |                                               |                                                                                    |                                                                                         |                                                                                      |  |  |
|-------------------------------------------------|-----------------------------------------------|------------------------------------------------------------------------------------|-----------------------------------------------------------------------------------------|--------------------------------------------------------------------------------------|--|--|
| CONSULTE                                        | R / IMPRIMER LA LISTE                         | CONSULT                                                                            | ER / IMPRIMER LA LISTE ÉLARG                                                            | IE O                                                                                 |  |  |
| RETOUR A                                        | U PROJET 💿                                    | AVIS DES                                                                           |                                                                                         | VOIR EXAMEN DE LA PRATIQUE                                                           |  |  |
|                                                 |                                               |                                                                                    |                                                                                         |                                                                                      |  |  |
| PROJET:                                         | 201518019 - Avec I                            | Louis                                                                              |                                                                                         |                                                                                      |  |  |
| TYPE<br>D'ARPENTAGE                             | Arpentage de parce                            | elles                                                                              |                                                                                         |                                                                                      |  |  |
| DOCUMENT<br>D'ARPENTAGE:                        | Document-1 - Plan                             | d'arpentage de parcelles                                                           | 3                                                                                       |                                                                                      |  |  |
| ARPENTEUR-<br>GÉOMÈTRE:                         | Ottawa, Support SC                            | GB2                                                                                | DÉTENTEUR DE LICENCE:                                                                   |                                                                                      |  |  |
|                                                 |                                               |                                                                                    |                                                                                         |                                                                                      |  |  |
| NOM DE LA LIS                                   | TE L do V                                     |                                                                                    |                                                                                         |                                                                                      |  |  |
| DE VÉRIFICATI                                   | ON: L-QE-V                                    |                                                                                    |                                                                                         |                                                                                      |  |  |
| COMPREND DE<br>LIMITES<br>NATURELLES:           | is 🔲                                          |                                                                                    |                                                                                         |                                                                                      |  |  |
| COMPREND DE<br>DONNÉES DE<br>GÉORÉFÉRENC        | is 🕜<br>CES:                                  |                                                                                    |                                                                                         |                                                                                      |  |  |
| SAUVEGAI                                        | RDER LA LISTE 🕥                               | RÉINITIALISER LA LISTE 🜔                                                           | EFFACER LA LISTE                                                                        | )                                                                                    |  |  |
| Votre liste<br>et répon                         | de vérification comp<br>dre à tous les items. | orte les catégories suiva<br>Lorsque les sous-listes<br>soumettre la liste de véri | ntes. Veuillez consulter la<br>de toutes les catégories a<br>îcation dûment remplie à l | sous-liste de chacune des catégorie:<br>ıront été complétées, vous pourrez<br>'AATC. |  |  |
|                                                 | Titre du Plan                                 |                                                                                    | 13 de                                                                                   | 13 complété                                                                          |  |  |
|                                                 | Legende<br>Géoréférence                       |                                                                                    | 0 de 1                                                                                  | 0 de 12 complete                                                                     |  |  |
|                                                 | Signatures                                    |                                                                                    | 0 de                                                                                    | 8 complété                                                                           |  |  |
| Diagramme du plan                               |                                               |                                                                                    | 0 de 3                                                                                  | 0 de 39 complété                                                                     |  |  |
|                                                 | Information c                                 | omplémentaire                                                                      | 0 de                                                                                    | 7 complété                                                                           |  |  |
|                                                 | Lisibilité et fo                              | rmat du plan                                                                       | 0 de                                                                                    | 8 complété                                                                           |  |  |
|                                                 | Rapport d'arp                                 | entage                                                                             | 0 de                                                                                    | 3 complété                                                                           |  |  |
|                                                 | Fichier numér                                 | rique de données spati                                                             | ales 0 de                                                                               | 4 complété                                                                           |  |  |
|                                                 |                                               |                                                                                    | <u></u>                                                                                 | DUMETTRE VOTRE LISTE                                                                 |  |  |

Figure 26: État d'avancement de l'entrée des réponses dans la liste de vérification

#### 6.2 Consulter / Imprimer la liste de vérification

Vous pouvez consulter ou imprimer les listes de vérification complétées et non complétées. L'ATC et le représentant d'entreprise peuvent tous les deux consulter et imprimer les listes de vérification.

- Vous pouvez, à tout moment pendant le processus, cliquer sur le nom ou le numéro de la liste de vérification en hypertexte sous l'onglet Documents d'arpentage pour vous rendre à la page Consulter / actualiser la liste de vérification. Veuillez noter que si votre projet est fermé, vous devrez aller voir vos projets archivés.
- Vous pouvez visualiser chaque catégorie en cliquant sur le nom de la catégorie en hypertexte (Figure 26: État d'avancement de l'entrée des réponses dans la liste de vérification ).
- L'outil **Consulter / Imprimer** convertit la liste de vérification en format PDF, ce qui permet de la visualiser grâce à un lecteur de PDF comme Adobe Reader; une fois la

version PDF ouverte, vous pouvez procéder à l'impression (il n'y a pas de fonction d'impression directe).

• Le bouton **Consulter / Imprimer la liste élargie** sert à afficher une version détaillée de la liste de vérification, tandis que le bouton **Consulter / Imprimer la liste** sert à en afficher une version réduite.

#### 6.3 Réinitialisation d'une liste de vérification

Cliquez sur le bouton **Réinitialiser la liste** pour réinitialiser une liste de vérification partiellement remplie (ou une liste remplie qui n'a pas encore été soumise et qui ne porte aucun numéro) et pour la modifier. Cet outil n'est pas accessible une fois que la liste a été soumise, mais il est utile si vous souhaitez, pour une raison ou une autre, rétablir tous les éléments à leur état original, c'est-à-dire sans réponse. Un écran de confirmation demandera votre confirmation (Figure 27: Réinitialisation d'une liste de vérification ).

| CONSULTE                                 | ER / IMPRIMER LA LIS   | TE 🕥                                                                | CONSULTE                                       | ER / IMPRIMER LA LISTE                                        | ÉLARGIE 💿                             |                      |
|------------------------------------------|------------------------|---------------------------------------------------------------------|------------------------------------------------|---------------------------------------------------------------|---------------------------------------|----------------------|
| RETOUR A                                 | U PROJET 🕥             | (                                                                   | AVIS DES I                                     |                                                               |                                       | N DE LA PRATIQUE     |
|                                          |                        |                                                                     |                                                |                                                               |                                       |                      |
| PROJET:                                  | 201518019 - Ave        | ec Louis                                                            |                                                |                                                               |                                       |                      |
| TYPE<br>D'ARPENTAGE                      | Arpentage de parcelles |                                                                     |                                                |                                                               |                                       |                      |
| DOCUMENT<br>D'ARPENTAGE:                 | Document-1 - Pl        | an d'arpentage d                                                    | e parcelles                                    |                                                               |                                       |                      |
| ARPENTEUR-                               | Ottawa, Support        | SGB2                                                                |                                                | DÉTENTEUR DE LI                                               | CENCE:                                |                      |
| NOM DE LA LIS<br>DE VÉRIFICATI           | STE L-de-V             | Réinitiali<br>Cette action réin<br>commentaires du<br>vérification. | ser la co<br>itialisera tout<br>e toutes les c | onfirmation<br>es les réponses et<br>atégories de la liste de | ×                                     |                      |
| LIMITES<br>NATURELLES:                   |                        | Etes-vous certai                                                    | n?                                             |                                                               |                                       |                      |
| COMPREND DE<br>DONNÉES DE<br>GÉORÉFÉREN( | ES 🕜<br>CES:           |                                                                     | Non                                            | Oui                                                           |                                       |                      |
| SAUVEGA                                  | RDER LA LISTE 🕥        | RÉINITIALISER                                                       | A LISTE 🜔                                      | EFFACER LA LIS                                                | TE D                                  |                      |
| Votre liste                              | de vérification co     | mporte les catégo                                                   | ories suivai                                   | ntes. Veuillez consu                                          | lter la sous-liste de                 | chacune des catégo   |
| et répon                                 | dre à tous les iter    | ns. Lorsque les s<br>soumettre la lis                               | ous-listes o<br>ste de vérif                   | de toutes les catégo<br>ication dûment remr                   | ries auront été com<br>blie à l'AATC. | plétées, vous pourre |
|                                          | Titre du Pla           | an                                                                  |                                                |                                                               | 13 de 13 complété                     |                      |
|                                          | Légende                |                                                                     |                                                |                                                               | 0 de 12 complété                      |                      |

Figure 27: Réinitialisation d'une liste de vérification

#### 6.4 Suppression d'une liste de vérification

Cliquez sur le bouton **Effacer la liste** pour effacer une liste de vérification qui n'a pas encore été soumise. Seul l'ATC du projet peut effacer une liste de vérification. **Les listes de vérification** 

**soumises ne peuvent être effacées.** Un écran de confirmation demandera à l'ATC de confirmer la suppression (Figure 28: Suppression d'une liste de vérification ).

| Consulter / actualiser la liste de vérification                                 |                                                                            |                                                               |                                                                          |                                                                                                    |  |  |
|---------------------------------------------------------------------------------|----------------------------------------------------------------------------|---------------------------------------------------------------|--------------------------------------------------------------------------|----------------------------------------------------------------------------------------------------|--|--|
| CONSULTER /                                                                     | IMPRIMER LA LISTE                                                          | CONSULTER                                                     | CONSULTER / IMPRIMER LA LISTE ÉLARGIE                                    |                                                                                                    |  |  |
| RETOUR AU P                                                                     | ROJET                                                                      | AVIS DES H                                                    |                                                                          | VOIR EXAMEN DE LA PRATIQUE                                                                          |  |  |
| PROJET: 20<br>TYPE<br>D'ARPENTAGE                                               | 01518019 - Avec Louis<br>rpentage de parcelles                             |                                                               |                                                                          |                                                                                                    |  |  |
| DOCUMENT<br>D'ARPENTAGE: DO                                                     | ocument-1 - Plan d'arpentaç                                                | ge de parcelles                                               |                                                                          |                                                                                                    |  |  |
| ARPENTEUR-<br>GÉOMÈTRE: OI                                                      | ttawa, Support SGB2                                                        | <b>er la Confir</b><br>n écrasera la liste d                  | DÉTENTEUR DE LICE<br>mation<br>e vérification de maniére                 | NCE:                                                                                                |  |  |
| * NOM DE LA LISTE<br>DE VÉRIFICATION:<br>COMPREND DES<br>LIMITES<br>NATURELLES: | L-de-V permanente<br>Étes-vous d                                           | e. Cette action ne pe<br>certain?                             | eut être annulée.                                                        |                                                                                                    |  |  |
| COMPREND DES<br>DONNÉES DE<br>GÉORÉFÉRENCES:                                    | R LA LISTE 💿 (RÉINITIALI:                                                  | SER LA LISTE                                                  | EFFACER LA LIST                                                          | E 💽                                                                                                 |  |  |
| Votre liste de<br>et répondre                                                   | vérification comporte les ca<br>è à tous les items. Lorsque l<br>soumettre | atégories suivant<br>es sous-listes de<br>la liste de vérific | tes. Veuillez consulte<br>e toutes les catégorie<br>cation dûment rempli | er la sous-liste de chacune des catégories<br>es auront été complétées, vous pourrez<br>e à l'AATC. |  |  |
|                                                                                 | Titre du Plan<br>Légende                                                   |                                                               | 1;                                                                       | 3 de 13 complété<br>de 12 complété                                                                  |  |  |

Figure 28: Suppression d'une liste de vérification

#### 6.5 Sauvegarde d'une liste de vérification

Cliquez sur le bouton **Sauvegarder la liste** pour sauvegarder la liste de vérification. Vous pouvez la sauvegarder maintenant et y revenir plus tard pour la modifier, tant qu'elle n'aura pas été soumise. **Les listes de vérification soumises ne peuvent être modifiées**, mais peuvent être consultées à tout moment.

#### 6.6 Soumission d'une liste de vérification à l'AATC

Lorsque des réponses ont été fournies pour toutes les catégories, le bouton **Soumettre votre liste** est activé; il ne l'était pas avant (Figure 29: Soumission d'une liste de vérification à l'AATC ).

**Remarque :** Un des deux boutons dans la page **Consulter / actualiser la liste de vérification** a été supprimé depuis la version précédente de MonSATC. La version actuelle du système ne permet pas de télécharger le plan. Vous devez remplir le **Formulaire de rapport sur les frais de l'AATC** pour accéder à l'outil de soumission de document.

De plus, les boutons **Avis des honoraires** et **Voir examen de la pratique** dans le haut de la page sont désactivés car ces deux documents n'ont pas encore été créés.

| Consulter / actualiser la liste de vérification |                                            |                                                             |                                                  |                                                               |                                       |                                                 |                                      |
|-------------------------------------------------|--------------------------------------------|-------------------------------------------------------------|--------------------------------------------------|---------------------------------------------------------------|---------------------------------------|-------------------------------------------------|--------------------------------------|
| CONSULTE                                        | R / IMPRIMER LA LISTI                      | E 🔘 (                                                       | CONSULTER / IMPRIMER LA LISTE ÉLARGIE            |                                                               |                                       |                                                 |                                      |
| RETOUR A                                        | U PROJET 💿                                 | (                                                           | AVIS DES HO                                      |                                                               |                                       | VOIR EXAMEN DE LA                               |                                      |
| PROJET:                                         | 201518019 - Ave                            | c Louis                                                     |                                                  |                                                               |                                       |                                                 |                                      |
| TYPE<br>D'ARPENTAGE                             | Arpentage de par                           | celles                                                      |                                                  |                                                               |                                       |                                                 |                                      |
| DOCUMENT<br>D'ARPENTAGE:                        | Document-1 - Pla                           | n d'arpentage de                                            | parcelles                                        |                                                               |                                       |                                                 |                                      |
| ARPENTEUR-<br>GÉOMÈTRE:                         | Ottawa, Support S                          | SGB2                                                        |                                                  | DÉTENTEUR DE LIC                                              | CENCE:                                |                                                 |                                      |
|                                                 |                                            |                                                             |                                                  |                                                               |                                       |                                                 |                                      |
| NOM DE LA LIS                                   | TE L-de-V                                  |                                                             |                                                  |                                                               |                                       |                                                 |                                      |
| COMPREND DE<br>LIMITES<br>NATURELLES:           | is                                         |                                                             |                                                  |                                                               |                                       |                                                 |                                      |
| COMPREND DE<br>DONNÉES DE<br>GÉORÉFÉREN         | IS 🕜<br>DES:                               |                                                             |                                                  |                                                               |                                       |                                                 |                                      |
| SAUVEGAI                                        | RDER LA LISTE 💿                            | RÉINITIALISER L                                             | A LISTE 💿                                        | EFFACER LA LIS                                                | TE 🚺                                  |                                                 |                                      |
| Votre liste<br>et répon                         | de vérification com<br>dre à tous les item | nporte les catégo<br>s. Lorsque les so<br>soumettre la list | ries suivante<br>ous-listes de<br>te de vérifica | es. Veuillez consul<br>toutes les catégo<br>ation dûment remp | lter la so<br>ries auro<br>plie à l'A | ous-liste de chacu<br>ont été complétée<br>ATC. | ne des catégories<br>s, vous pourrez |
|                                                 | Titre du Pla<br>Légende                    | n                                                           |                                                  |                                                               | 13 de 13<br>12 de 12                  | 3 complété<br>2 complété                        |                                      |
|                                                 | Géoréférenc<br>Signatures                  | ce                                                          |                                                  |                                                               | 19 de 19<br>8 de 8                    | ) complété<br>complété                          |                                      |
|                                                 | Diagramme                                  | du plan                                                     | _                                                | ;                                                             | 39 de 39                              | complété                                        |                                      |
|                                                 | Lisibilité et                              | format du plan                                              |                                                  |                                                               | 8 de 8                                | complété                                        |                                      |
|                                                 | Rapport d'a<br>Fichier num                 | rpentage<br>érique de donne                                 | ées spatiale                                     | es                                                            | 3 de 3<br>4 de 4                      | complété<br>complété                            |                                      |
|                                                 |                                            |                                                             |                                                  |                                                               | sou                                   | METTRE VOTRE LIST                               | E                                    |

Figure 29: Soumission d'une liste de vérification à l'AATC

- Cliquez sur le bouton **Soumettre votre liste** pour continuer. Un numéro de liste de vérification attribué par l'AATC est affiché.
- La page **Formulaire de rapport sur les frais de l'AATC** s'affiche (Figure 30: Formulaire de rapport sur les frais de l'AATC ). Le nom et le numéro de la liste de vérification sont précisés dans le haut de la page.
- Remplissez le formulaire et cliquez sur le bouton **Soumettre** pour continuer.

| Formulaire de ra        | Formulaire de rapport sur les frais de l'AATC.                                      |                    |  |  |  |  |
|-------------------------|-------------------------------------------------------------------------------------|--------------------|--|--|--|--|
|                         | Nom de la liste de vérification: L-de-V<br>Numéro de la liste de vérification: 5006 |                    |  |  |  |  |
| Ajouter votre numéro    | Ajouter votre numéro de liste de vérification sur le plan                           |                    |  |  |  |  |
| # de nouvelles bornes p | oosées:                                                                             | CALCULER LES FRAIS |  |  |  |  |
| FRAIS - PLAN:           | 75.00                                                                               |                    |  |  |  |  |
| FRAIS - BORNES:         | 0.00                                                                                |                    |  |  |  |  |
| TPS/TVH:                | 9.75                                                                                |                    |  |  |  |  |
| Total:                  | 84.75                                                                               |                    |  |  |  |  |
|                         |                                                                                     |                    |  |  |  |  |
|                         |                                                                                     |                    |  |  |  |  |
|                         |                                                                                     |                    |  |  |  |  |
| ANNULER O               |                                                                                     | SOUMETTRE (        |  |  |  |  |

Figure 30: Formulaire de rapport sur les frais de l'AATC

- Attendez que la page soit actualisée.
- La page Soumissions, qui contient le bouton Télécharger, est affichée (voir la Figure 33: Soumissions – Outil de téléchargement). Pour consulter votre liste de vérification, cliquez sur la liste de vérification en hypertexte dans cette page. Vous accéderez à la page Consulter / actualiser la liste de vérification, qui montrera le numéro de la liste de vérification et sa date d'émission (Figure 31: Révision professionnelle terminée ). Comme aucun autre champ n'est modifiable, vous ne pouvez plus actualiser la liste.
- Pour revenir à la page **Documents d'arpentage** à partir de la page **Consulter** / **actualiser la liste de vérification**, cliquez sur le bouton **Retour au projet**.

**Remarque :** À partir de cette étape, vous ne pouvez visualiser que les réponses de la liste de vérification; celle-ci ne peut plus être actualisée. Par exemple, en cliquant sur la catégorie en hypertexte **Titre du Plan**, vous verrez apparaître la liste de vérification non modifiable (voir la Figure 32: Liste de vérification non modifiable ).

| Consult                                   | Consulter / actualiser la liste de vérification |                                           |                         |                         |                  |  |  |
|-------------------------------------------|-------------------------------------------------|-------------------------------------------|-------------------------|-------------------------|------------------|--|--|
| CONSULTE                                  | ER / IMPRIMER LA LISTE                          | CONSULTER                                 | / IMPRIMER LA LISTE ÉLA | RGIE 🕥                  |                  |  |  |
| RETOUR A                                  | U PROJET 💿                                      | AVIS DES HO                               |                         | VOIR EXAMEN DE LA       |                  |  |  |
| PROJET:                                   | 201518019 - Avec Louis                          |                                           |                         |                         |                  |  |  |
| TYPE<br>D'ARPENTAGE                       | Arpentage de parcelles                          |                                           |                         |                         |                  |  |  |
| DOCUMENT<br>D'ARPENTAGE:                  | Document-1 - Plan d'arpentag                    | je de parcelles                           |                         |                         |                  |  |  |
| ARPENTEUR-<br>GÉOMÈTRE:                   | Ottawa, Support SGB2                            |                                           | DÉTENTEUR DE LICEN      | CE:                     |                  |  |  |
|                                           |                                                 |                                           |                         |                         |                  |  |  |
| NUMÉRO DE LA<br>LISTE DE<br>VÉRIFICATION: | 5006                                            | DATEI                                     | D'ÉMISSION:             | 2015-Jun-15             |                  |  |  |
| NOM DE LA LIS                             | on: L-de-V                                      |                                           |                         |                         |                  |  |  |
| COMPREND DE<br>LIMITES<br>NATURELLES:     | is 📄                                            |                                           |                         |                         |                  |  |  |
| COMPREND DE<br>DONNÉES DE<br>GÉORÉFÉRENC  | ES 🕜<br>CES:                                    |                                           |                         |                         |                  |  |  |
| Votre liste                               | de vérification comporte les ca                 | tégories suivant                          | es. Veuillez consulter  | la sous-liste de chacun | e des catégories |  |  |
| et repon                                  | are a tous les items. Lorsque le<br>soumettre   | es sous-listes de<br>la liste de vérifica | ation dûment remplie    | à l'AATC.               | , vous pourrez   |  |  |
|                                           | Titre du Plan                                   |                                           | 13                      | de 13 complété          |                  |  |  |
|                                           | Légende                                         |                                           | 12                      | de 12 complété          |                  |  |  |
|                                           | Géoréférence                                    |                                           | 19                      | de 19 complété          |                  |  |  |
|                                           | Signatures                                      |                                           | 8                       | de 8 complété           |                  |  |  |
|                                           | Diagramme du plan                               | ataire                                    | 39                      | de 39 complete          |                  |  |  |
|                                           | l isibilité et format du p                      | lan                                       | 8                       | de 8 complété           |                  |  |  |
|                                           | Rapport d'arpentage                             |                                           | 3                       | de 3 complété           |                  |  |  |
|                                           | Fichier numérique de d                          | onnées spatial                            | es 4                    | de 4 complété           |                  |  |  |

Figure 31: Révision professionnelle terminée

| Consulter / actu             | Consulter / actualiser les items de la liste de vérification                                                 |                     |                                                                       |  |  |  |  |
|------------------------------|----------------------------------------------------------------------------------------------------|---------------------|-----------------------------------------------------------------------|--|--|--|--|
|                              | Nom de la liste de vérification: L-de-V                                                                      |                     |                                                                       |  |  |  |  |
|                              | ANNULER O                                                                                                    |                     |                                                                       |  |  |  |  |
| Titre du Plan                |                                                                                                    |                     | 13 de 13 complété                                                     |  |  |  |  |
| Les cartouches pour          | Les cartouches pour le numéro de plan CLSR et le numéro du Bureau d'enregistrement sont indiqués sur le plan |                     |                                                                       |  |  |  |  |
| Sans réponse                 | Oui                                                                                                    | S/O                 | ĥ                                                                     |  |  |  |  |
| 📄 Préciser « Feuillet x      | de n » pour les                                                                                              | plans comportant    | plusieurs feuillets                                                   |  |  |  |  |
| Sans réponse                 | Oui                                                                                                    | ○ S/O               |                                                                       |  |  |  |  |
| Plan d'arpentage de cet item | e (limites, identif                                                                                          | iant de parcelle, s | ervitude, rangée, permis, etc.) voir détails en passant la souris sur |  |  |  |  |
| Sans réponse                 | Oui                                                                                                    | S/O                 |                                                                       |  |  |  |  |
| Nom et numéro de l           | a réserve (au loi                                                                                            | ıg), Parc national  | du Canada, etc.                                                       |  |  |  |  |
| Sans réponse                 | Oui                                                                                                    | S/O                 |                                                                       |  |  |  |  |
| Montrer nouveaux             | Montrer nouveaux identifiants de parcelle, (# lot, # bloc, quad, chemin, noms de subdivision)                |                     |                                                                       |  |  |  |  |
| Sans réponse                 | Oui                                                                                                    | ○ S/O               |                                                                       |  |  |  |  |

Figure 32: Liste de vérification non modifiable

## 7 Soumission finale

#### 7.1 Préparation des documents en vue de leur soumission

La mise en œuvre de l'initiative d'enregistrement électronique entraîne de grands changements dans le processus de soumission. Tous les documents, y compris les plans d'arpentage numériques, les rapports d'arpentage et les fichiers numériques de données spatiales, sont téléchargés à l'aide de MonSATC. Idéalement, les plans d'arpentage numériques seront produits en format PDF/A-2b et signés numériquement par l'arpenteur. Le format PDF/A-2b est tout indiqué pour l'archivage numérique et la conservation à long terme des documents. La procédure de création d'un plan dans le format requis et de signature numérique sécurisée du plan est décrite dans un autre document qui sera disponible pour les arpenteurs. Les arpenteurs doivent s'inscrire à l'infrastructure « maCLÉ » de RNCan.

Même lorsqu'il est permis de soumettre des plans Mylar, les arpenteurs doivent quand même télécharger les plans d'arpentage en format PDF, avec les autres documents numériques, par le biais de MonSATC. La soumission des plans en format PDF est nécessaire car c'est une des conditions requise pour pouvoir compléter la liste de vérification. De plus, ils servent à l'examen de la pratique par l'AATC.

Les étapes suivantes décrivent le processus pour soumettre les plans d'arpentage signés numériquement:

- Inscrivez le numéro de la liste de vérification sur le plan, sous les numéros du projet et du fichier de la DAG (généralement dans le coin inférieur droit du plan).
- Créez une version PDF/A-2b du plan d'arpentage.
- Apposez votre signature et votre sceau numériques dans la cartouche de signature de l'arpenteur. Par la suite, vous ne devriez plus modifier le plan signé numériquement.
- Préparez le fichier numérique de données spatiales, le rapport d'arpentage et les autres documents à télécharger.

#### 7.2 Téléchargement et soumission des documents

La prochaine étape à suivre après avoir rempli une liste de vérification consiste à télécharger les documents et finaliser la soumission. L'outil de téléchargement est illustré à la Figure 33: Soumissions – Outil de téléchargement.

Un plan d'arpentage et un fichier numérique de données spatiales doivent d'abord être téléchargés pour pouvoir être soumis. Tous les documents téléchargés sont affichés dans la section **Documents du projet**, et vous pouvez en supprimer avant de cliquer sur le bouton **Soumettre pour enregistrement**. Les documents téléchargés pour demander des instructions d'arpentage sont aussi affichés dans la section **Documents du projet**, mais ne peuvent pas être supprimés.

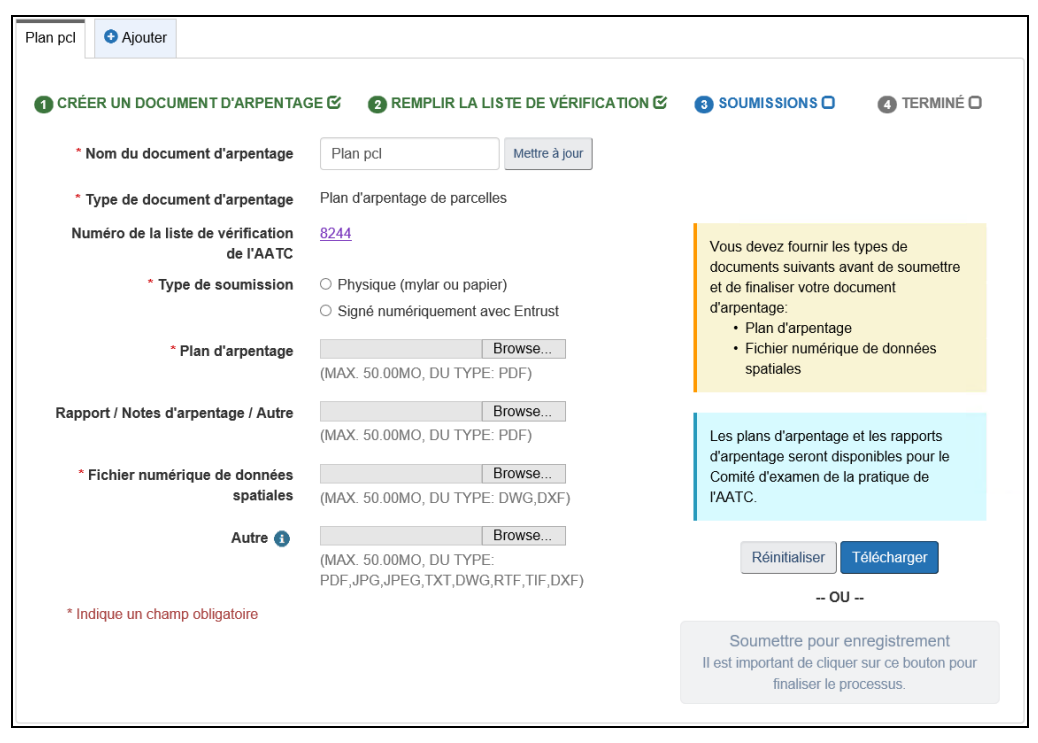

Figure 33: Soumissions – Outil de téléchargement

- Vous devez premièrement sélectionner si votre soumission contient une signature numérique avec Entrust ou non. À côté de Type de soumission, vous devez choisir le type de soumission que vous utiliserez. Sélectionner Physique (mylar ou papier) si vous voulez télécharger un plan d'arpentage qui n'est pas signé numériquement ou sélectionner Signé numériquement avec Entrust si vous voulez télécharger un plan d'arpentage qui n'est pas les deux cas, le plan d'arpentage téléchargé est distribué à l'AATC pour sa révision de la pratique. Si vous téléchargez un plan d'arpentage qui ne contient pas de signature numérique, le plan mylar doit être envoyé par courrier à la DAG pour compléter votre soumission.
- À la droite de **Plan d'arpentage**, naviguez à l'emplacement de votre fichier et sélectionnez le fichier PDF de votre plan d'arpentage.
- Vous pouvez cliquer sur le bouton Télécharger pour chaque document individuellement, ou sélectionner plusieurs documents d'arpentage et tous les Télécharger en une seule fois. La Figure 34: Soumissions – Fichiers téléchargés illustre le cas où un plan d'arpentage signé numériquement est téléchargé.
- Fournir tous les autres fichiers (le fichier numérique de données spatiales, le rapport d'arpentage, etc.).
- Cliquez sur le bouton **Télécharger**.
- Les fichiers sélectionnés sont téléchargés, et le bouton Supprimer est activé dans la section Documents du projet. Le bouton Soumettre pour enregistrement est aussi activé.

| Plan pcl O Ajoute                               | er                                              |                                                             |                                           |                                                                |                                                                                 |  |
|-------------------------------------------------|-------------------------------------------------|-------------------------------------------------------------|-------------------------------------------|----------------------------------------------------------------|---------------------------------------------------------------------------------|--|
| 1 CRÉER UN DO                                   | CUMENT D'ARPENTAG                               | ie 🕑 🛛 REMP                                                 | LIR LA LISTE DE VÉRIFICATIO               | DN 🗹 3 SOUMISSIONS 🗖                                           | 4 TERMINÉ 🖸                                                                     |  |
| * Nom du do                                     | ocument d'arpentage                             | Plan pcl                                                    | Mettre à jour                             |                                                                |                                                                                 |  |
| * Type de do                                    | ocument d'arpentage                             | Plan d'arpentage                                            | de parcelles                              |                                                                |                                                                                 |  |
| Numéro de la                                    | a liste de vérification<br>de l'AATC            | <u>8244</u>                                                 |                                           | Les plans d'arpentage et                                       | les rapports                                                                    |  |
| *                                               | Type de soumission                              | <ul> <li>Physique (myla</li> <li>Signé numérique</li> </ul> | ar ou papier)<br>uement avec Entrust      | d'arpentage seront dispo<br>Comité d'examen de la p<br>l'AATC. | nibles pour le<br>pratique de                                                   |  |
| Plan signé numériquement avec Téléct<br>Entrust |                                                 | Téléchargé                                                  |                                           | Réinitialiser                                                  | Réinitialiser Télécharger                                                       |  |
| Rapport / Notes                                 | s d'arpentage / Autre                           | Téléchargé                                                  |                                           | OU                                                             | OU                                                                              |  |
| Fichier nu                                      | Fichier numérique de données Télée<br>spatiales |                                                             |                                           | Soumettre pour en<br>Il est important de cliquer               | Soumettre pour enregistrement<br>Il est important de cliquer sur ce bouton pour |  |
|                                                 | Autre 🚯                                         | (MAX. 50.00MO, I<br>PDF,JPG,JPEG,T                          | Browse<br>DU TYPE:<br>XT,DWG,RTF,TIF,DXF) | finaliser le proc                                              | cessus.                                                                         |  |
| * Indique un cl                                 | hamp obligatoire                                |                                                             |                                           |                                                                |                                                                                 |  |
| Documents<br>Filtrer les articles [             | du projet                                       | Affiche 1 à 4 de                                            | e 4 entrées   Afficher 25 💙 er            | trées                                                          |                                                                                 |  |
| Fichier 🚹                                       | Liste de vérification                           | ∎∎ But(s)                                                   | ¥                                         | Date du téléchargement 🛧 🖡                                     | Actions                                                                         |  |
| Sketch.pdf                                      |                                                 | Autorisati<br>Croquis d                                     | on<br>'arpentage                          | 2021-04-28                                                     | O Supprimer                                                                     |  |
| Plan.pdf                                        | 8244                                            | Plan sign                                                   | é numériquement avec Entrust              | 2021-04-28                                                     | <b>O</b> Supprimer                                                              |  |
| PLAN_test.dwg                                   | 8244                                            | Fichier nu                                                  | imérique de données spatiales             | 2021-04-28                                                     | C Supprimer                                                                     |  |
| SurveyReport.pdf                                | 8244                                            | Rapport /                                                   | Notes d'arpentage / Autre                 | 2021-04-28                                                     | Supprimer                                                                       |  |
|                                                 |                                                 |                                                             |                                           |                                                                |                                                                                 |  |

Figure 34: Soumissions – Fichiers téléchargés

- L'état 'Téléchargé' apparaît à côté de chaque document téléchargé dans le volet des documents d'arpentage.
- Après avoir téléchargé tous les documents, cliquez sur le bouton Soumettre pour enregistrement.
- Une fois la soumission terminée, le message de confirmation Soumission complétée et l'état d'avancement relativement au document d'arpentage en cours sont affichés (Figure 35: Soumission complétée). En outre, les boutons Supprimer sont désactivés dans la section Documents du projet.

| Plan pcl O Ajoute                                                                                                    | ər                                                                                                    |                                        |            |             |  |  |  |
|----------------------------------------------------------------------------------------------------|----------------------------------------------------------------------------------------------------|----------------------------------------|------------|-------------|--|--|--|
| CRÉER UN DO                                                                                                    | CUMENT D'ARPENTAGE 🕑                                                                                                    | 2 REMPLIR LA LISTE DE VÉRIFICATION     |            | 4 TERMINÉ 🖸 |  |  |  |
| Soumission complétée<br>Merci de nous avoir fait parvenir votre soumission.<br>La Direction de l'arpenteur général et d'autres organismes examineront les documents d'arpentage.<br>La DAG vous enverra un courriel contenant des renseignements supplémentaires. |                                                                                                    |                                        |            |             |  |  |  |
| * Nom du documen<br>* Type de documen                                                                                                    | Nom du document d'arpentage     Plan pcl     Mettre à jour       Type de document d'arpentage     Plan d'arpentage de parcelles                                                 |                                        |            |             |  |  |  |
| Nom de la liste<br>Numén<br>vérifica                                                                                                    | Nom de la liste de vérification<br>de l'AATC<br>Numéro de la liste de <u>8244</u><br>vérification de l'AATC<br>Numéro CLSR Non disponible                                       |                                        |            |             |  |  |  |
| Révision profe<br>Formulaire de<br>Finalisation et<br>Examen de la s                                                                                                    | Révision professionnelle de l'ATCTerminéFormulaire de prélèvement des droits de l'AATCTerminéFinalisation et soumissionTerminéExamen de la soumission finale par la DAGEn cours |                                        |            |             |  |  |  |
| Documents<br>Filtrer les articles [                                                                                                    | Documents du projet<br>Filtrer les articles Affiche 1 à 4 de 4 entrées   Afficher 25 v entrées                                                                                  |                                        |            |             |  |  |  |
| Sketch.pdf                                                                                                    |                                                                                                    | Autorisation<br>Croquis d'arpentage    | 2021-04-28 | © Supprimer |  |  |  |
| Plan.pdf                                                                                                    | 8244                                                                                                    | Plan signé numériquement avec Entrust  | 2021-04-28 | O Supprimer |  |  |  |
| PLAN test.dwg                                                                                                    | 8244                                                                                                    | Fichier numérique de données spatiales | 2021-04-28 | O Supprimer |  |  |  |
| SurveyReport.pdf                                                                                                    | 8244                                                                                                    | Rapport / Notes d'arpentage / Autre    | 2021-04-28 | 9 Supprimer |  |  |  |

Figure 35: Soumission complétée

- Vous pouvez cliquer sur le Nom de la liste de vérification de l'AATC ou le Numéro de la liste de vérification de l'AATC en hypertexte (encerclés en rouge ci-dessus) pour consulter votre liste de vérification.
- Remarquez l'état 'Terminé' pour les éléments Révision professionnelle de l'AATC, Formulaire de prélèvement des droits de l'AATC et Finalisation et soumission. L'état 'En cours' est inscrit pour l'élément Examen de la soumission finale par la DAG.
- Vous devez attendre une réponse ou une mise à jour de l'état du projet de la part de la DAG.
- Si vous avez téléchargé un plan d'arpentage non signé numériquement, l'état du projet sera 'En attente du mylar' tel qu'illustré à la Figure 36 : Soumission d'un plan non signé numériquement. Dans ce cas, veuillez envoyer tous vos plans mylars par courrier à la DAG.

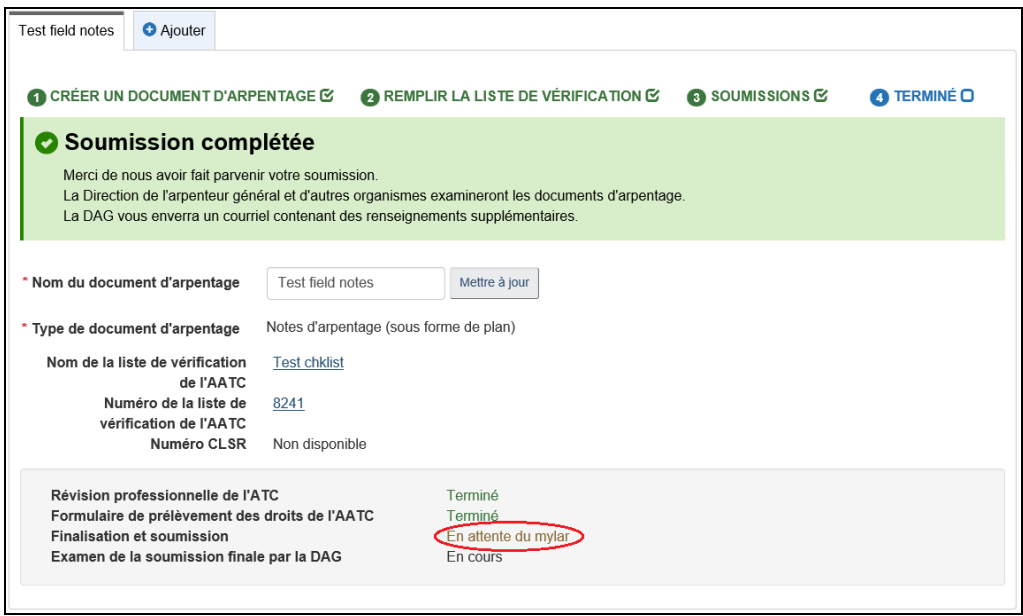

Figure 36: Soumission d'un plan non signé numériquement

### 8 Examen du plan

Lorsque la DAG reçoit la soumission finale du plan, son personnel entreprend le processus d'examen critique du plan. En partenariat avec l'organisme d'administration des terres compétent, le personnel de la DAG révise le plan et le fait approuver. Si aucun problème critique n'est trouvé, le résultat de cette révision résulte en une approbation par l'organisme compétent. Si des problèmes critiques sont trouvés, le plan ne pourra être approuvé et des solutions à ces problèmes (décrites plus loin) devront être appliquées.

#### 8.1 Réussite de l'examen critique du plan final

- Si l'examen du plan ne décèle pas de problème critique (le plan est approuvé par la DAG), MonSATC mettra automatiquement à jour le projet en affichant l'état Terminé à côté de l'élément 'Examen de la soumission finale par la DAG' (Figure 36: Approbation et enregistrement du plan ).
- Lorsqu'un numéro CLSR est attribué par le système d'information des archives d'arpentage (SIAA) de la DAG, MonSATC est mis à jour, et le numéro CLSR apparaît à côté du champ Numéro CLSR dans la page Documents d'arpentage. Lorsque l'image du document d'arpentage est créée et jointe au dossier dans le registre SIAA, le numéro CLSR est affiché en hypertexte et vous donne accès à une image numérique du document, que vous pouvez consulter ou télécharger.
- La procédure à suivre, s'il y a un problème critique lors de l'examen du plan est décrite à la section 8.3.

| Projet : Projet#3 (N° de la DAG 201518019) |                                                                                                    |                                                                                                    |                            |             |  |  |  |  |
|--------------------------------------------|----------------------------------------------------------------------------------------------------|----------------------------------------------------------------------------------------------------|----------------------------|-------------|--|--|--|--|
|                                            | INFORMATION SUR L                                                                                                    | E PROJET                                                                                                    | DOCUMENTS D'ARPENTAGE      |             |  |  |  |  |
| Document-1                                 | 0                                                                                                    |                                                                                                    |                            |             |  |  |  |  |
| Type<br>d'arp                              | de document<br>entage                                                                                                    | Plan d'arpentage de parcelles                                                                                                    |                            |             |  |  |  |  |
| Nom<br>de l'A                              | de la liste de vérification                                                                                                    | L-de-V                                                                                                    |                            |             |  |  |  |  |
| Numé<br>Vérifi<br>Numé                     | Numéro de la liste de     5006       vérification de l'AATC     104111 CLSR NT                                                                                                    |                                                                                                    |                            |             |  |  |  |  |
| Ré<br>Fo<br>Fir<br>Ex                      | Révision professionnelle de l'ATC     Terminé       Formulaire de prélèvement des droits de l'AATC     Terminé       Finalisation et soumission     Terminé       Examen de la soumission finale par la DAG     Terminé |                                                                                                    |                            |             |  |  |  |  |
| Docum                                      | ents du projet                                                                                                    | ~                                                                                                    |                            |             |  |  |  |  |
| Affiche 1 à 5                              | de 5 entrées   Afficher 10 •                                                                                                    | entrées                                                                                                    | Filtrer les articles       |             |  |  |  |  |
| Fichier 🚹                                  | Liste de vérification                                                                                                    | But(s)                                                                                                    | Date du téléchargement 🛉 🖡 | Actions     |  |  |  |  |
| <u>SI-demande</u>                          | <u>ə.pdf</u>                                                                                                    | Documents d'approbation reçu<br>Croquis d'arpentage<br>Commentaires additionnels<br>Information concernant la recherche des titt | 2015-06-15<br>res          | O Supprimer |  |  |  |  |
| Plan-CLS.pd                                | <u>df</u> 5006                                                                                                    | Plan d'arpentage signé par l'arpenteur                                                                                           | 2015-06-15                 | O Supprimer |  |  |  |  |
| Rapport.pdf                                | 5006                                                                                                    | Rapport / Notes d'arpentage                                                                                                    | 2015-06-15                 | O Supprimer |  |  |  |  |

Figure 36: Approbation et enregistrement du plan

#### 8.2 Information sur le projet

Cliquez sur l'onglet **Information sur le projet** pour afficher l'information générale sur le projet. Cette page permet de voir les instructions d'arpentage et de demander des amendements (Figure 37: Information sur le projet et Figure 38: Information sur le projet (suite) ). Elle contient aussi un résumé du projet, les cartouches de signatures, les documents de référence et d'appui (un hyperlien vers les *Normes nationales pour l'arpentage des terres du Canada*) et les documents téléchargés du projet.

- Cliquez sur la date en hypertexte dans la section 'Instructions d'arpentage' pour ouvrir ou sauvegarder la version PDF des instructions d'arpentage émises pour le projet. Vous pouvez imprimer le fichier une fois qu'il est ouvert ou sauvegardé.
- Cliquez sur le bouton **Demander des amendements** si vous devez faire modifier les instructions d'arpentage (la section suivante décrit cette procédure en détail).

| Projet : projet#01 (N° de la DAG 201518005)                                                                            |                                                                                                    |
|----------------------------------------------------------------------------------------------------|----------------------------------------------------------------------------------------------------|
| INFORMATION SUR LE PROJET                                                                                              | DOCUMENTS D'ARPENTAGE                                                                                                    |
|                                                                                                    |                                                                                                    |
| <ul> <li>Information d'arpentage</li> </ul>                                                                            |                                                                                                    |
| État                                                                                                    | Instructions émises                                                                                                    |
| Description du projet d'arpentage                                                                                      | projet de test                                                                                                    |
| Numéro de référence du client                                                                                          | projet#01                                                                                                    |
| Titulaire du permis                                                                                                    | S.O.                                                                                                    |
| Région de l'arpentage                                                                                                  | TERRITOIRES DU NORD-OUEST                                                                                                  |
| Lieu de l'arpentage                                                                                                    | AKLAVIK                                                                                                    |
| Type d'arpentage                                                                                                    | Arpentage de parcelles                                                                                                    |
| Personne-ressource de la DAG                                                                                           | Urso, David<br>5101 50th Avenue, P.O. Box 668<br>Yellowknife, NT X1A 2N5<br>(867) 766-8544<br>david.urso@nrcan-rncan.gc.ca |
| <ul> <li>Instructions d'arpentage</li> <li>Particulières</li> </ul>                                                    |                                                                                                    |
| 2015-05-22 Demander des amendements                                                                                    |                                                                                                    |
| <ul> <li>Documents de référence et d'appui</li> <li>Normes nationales pour l'arpentage des terres du Canada</li> </ul> |                                                                                                    |
| <ul> <li>Cartouches de signatures</li> </ul>                                                                           |                                                                                                    |

Figure 37: Information sur le projet

| <ul> <li>Cartouches</li> </ul> | de signatures                |                                                                                                    |                                                  |               |
|--------------------------------|------------------------------|----------------------------------------------------------------------------------------------------|--------------------------------------------------|---------------|
| Plan d'arpenta                 | age de parcelles<br>[# CLSR] | nature ATC] ② 2014-SGB3 [# Projet & Liste de vé<br>-NT03 [# LTO - TN] ③ 2014-NT10 [GTNO s.29 - ]<br>itres de biens-fonds]          | rification] 0 2014-W12 [DAG s 29 :<br><u>VT]</u> | Nord & Ouest] |
| Document                       | s du projet                  |                                                                                                    |                                                  |               |
| Alliche 1 a 5 de 5             | entrees   Amicher 10 • ent   | rees                                                                                                    | Filtrer les articles                             |               |
| Fichier 🕇 🖡                    | Liste de vérification 🚹 🖡    | But(s)                                                                                                    | Date du téléchargement 🛉 🖡                       | Actions       |
| <u>SI-demande.pdf</u>          |                              | Documents d'approbation reçu<br>Croquis d'arpentage<br>Commentaires additionnels<br>Information concernant la recherche des titres | 2015-06-15                                       | Supprimer     |
| Plan-CLS.pdf                   | 5006                         | Plan d'arpentage signé par l'arpenteur                                                                                             | 2015-06-15                                       | C Supprimer   |
| Rapport.pdf                    | 5006                         | Rapport / Notes d'arpentage                                                                                                    | 2015-06-15                                       | O Supprimer   |
| DSF-1.dwg                      | 5006                         | Fichier numérique de données spatiales                                                                                             | 2015-06-15                                       | O Supprimer   |
| Plan-SGB.pdf                   | 5006                         | Plan d'arpentage signé par la DAG                                                                                                  | 2015-06-16                                       | O Supprimer   |
|                                |                              | 1                                                                                                    |                                                  |               |

Figure 38: Information sur le projet (suite)

#### 8.3 Échec de l'examen du plan final en raison de problèmes critiques

La DAG examine le plan d'arpentage par rapport à une liste de problèmes critiques. Si l'examen décèle au moins l'un de ces problèmes critiques dans le plan, un avis de problèmes critiques est créé, et l'arpenteur devra prendre des mesures pour faire approuver le plan.

Prenons comme exemple un document d'arpentage intitulé *Document-2* dont le numéro de liste de vérification est 160. L'arpenteur a terminé la soumission finale à l'intention de la DAG, et l'examen de cette soumission par la DAG est 'En cours' (Figure 39: État du projet avant la découverte de problèmes critiques ). Si un problème critique est décelé, le projet fait l'objet d'un avis de problèmes critiques, signalé par un triangle rouge à gauche du titre du projet dans le volet **Mes projets** (voir la Figure 40: Avis relatif aux problèmes critiques dans le volet Mes projets ).

| rojet : projet#01 (N° de la DAG 201518005)                                                                                                    |                                                                                      |                                                 |                          |  |
|----------------------------------------------------------------------------------------------------|--------------------------------------------------------------------------------------|-------------------------------------------------|--------------------------|--|
| INFORMATION SUR                                                                                                    | LE PROJET                                                                            |                                                 | DOCUMENTS D'ARPENTAGE    |  |
| Document-1 Document-2                                                                                                    |                                                                                      |                                                 |                          |  |
| Soumission numé<br>Merci de votre soumission<br>La Direction de l'arpenteur gén<br>La DAG vous enverra un courr                                   | é <b>rique terminée</b><br>éral et d'autres organisme:<br>iel contenant des renseign | s examineront les docu<br>ements supplémentaire | ments d'arpentage.<br>s. |  |
| Type de document<br>d'arpentage<br>Nom de la liste de vérification<br>de l'AATC<br>Numéro de la liste de<br>vérification de l'AATC<br>Numéro CLSR | Notes d'arpentage (sous<br>L-de-V2<br>2019<br>Non disponible                         | forme de plan)                                  |                          |  |
| Révision professionnelle de l'A<br>Formulaire de prélèvement des<br>Finalisation et soumission<br>Examen de la soumission final                   | ATC<br>s droits de l'AATC<br>le par la DAG                                           | Terminé<br>Terminé<br>Terminé<br>En cours       |                          |  |

Figure 39: État du projet avant la découverte de problèmes critiques

| Mes projets                                       |                          |                                          |                           |                          |
|---------------------------------------------------|--------------------------|------------------------------------------|---------------------------|--------------------------|
| • Nouveau projet d'arpentage                      | Projets archivés 🔿       |                                          |                           |                          |
| Numéro du projet                                  | État                     | d'arpentage                              | Terres du Canada          | Instructions d'arpentage |
| A projet#01<br>Numéro de la DAG : 20151800        | Instructions émises<br>5 | projet de test<br>Arpentage de parcelles | AKLAVIK                   | L <u>Télécharger</u>     |
| <u>TEST-Env-02</u><br>Numéro de la DAG : 20151800 | Instructions émises<br>4 | Testing TEST<br>Arpentage de parcelles   | AKLAVIK                   | L <u>Télécharger</u>     |
| <u>sb 0519-1</u><br>Numéro de la DAG : 20151700   | Instructions émises<br>1 | sb 0519-1<br>Arpentage de parcelles      | PREMIÈRE NATION DE KLUANE | L Télécharger            |
| 1                                                 |                          |                                          |                           |                          |

Figure 40: Avis relatif aux problèmes critiques dans le volet Mes projets

- Cliquez sur le numéro du projet en hypertexte pour ouvrir le Suivi du projet.
- Le Suivi du document d'arpentage montre l'avis de 'Problème critique trouvé' et les Options de résolution (Figure 41: Options de résolution d'un problème critique ).
   L'arpenteur peut choisir l'option 1 (amender le document d'arpentage) et amender la liste de vérification ou l'option 2 pour contester le problème critique.

Option 2 : l'arpenteur peut contester le problème critique. Il doit communiquer avec la DAG pour plaider qu'il ne s'agit pas d'un problème critique. Si le plaidoyer est un succès, la DAG peut alors retirer le message de problème critique et approuver le plan. L'état de l'élément Examen de la soumission finale par la DAG deviendra alors 'Terminé'.

Les étapes ci-dessous concernent l'option 1.

| Projet : projet#01 (N° de l                                                                                                | a DAG 201518                                                           | 005)                                                                                                    |                                                           |
|----------------------------------------------------------------------------------------------------|------------------------------------------------------------------------|----------------------------------------------------------------------------------------------------|-----------------------------------------------------------|
| INFORMATION SUF                                                                                                    | R LE PROJET                                                            | DOCUMENTS                                                                                                   | D'ARPENTAGE                                               |
| Document-1 A Document-2                                                                                                    |                                                                        |                                                                                                    |                                                           |
| 1 CRÉER UN DOCUMENT D'ARPE                                                                                                 | NTAGE 🕑 🛛 🛛 P                                                          | REMPLIR LA LISTE DE VÉRIFICATION 🕑                                                                          | 3 SOUMISSIONS                                             |
| Type de document<br>d'arpentage                                                                                            | Notes d'arpentage (so                                                  | ous forme de plan)                                                                                          |                                                           |
| Nom de la liste de vérification<br>de l'AATC                                                                               | L-de-V2                                                                |                                                                                                    |                                                           |
| Numéro de la liste de<br>vérification de l'AATC                                                                            | 2019                                                                   |                                                                                                    |                                                           |
| Numéro CLSR                                                                                                    | Non disponible                                                         |                                                                                                    |                                                           |
| Révision professionnelle de l<br>Formulaire de prélèvement de<br>Finalisation et soumission<br>Examen de la soumission fin | 'ATC<br>es droits de l'AATC<br>ale par la DAG                          | Terminé<br>Terminé<br>En cours<br>Problème critique trouvé                                                  |                                                           |
| Options de résolution                                                                                                    | on                                                                     |                                                                                                    |                                                           |
| Vous avez les options suivantes p                                                                                          | our régler les problèmes i                                             | identifiés :                                                                                                |                                                           |
| Option 1 : Amender le o                                                                                                    | locument d'arpen                                                       | ntage                                                                                                    |                                                           |
| L'AATC exige de compléter une                                                                                              | liste de vérification amen                                             | dée s'il faut modifier le document d'arpentage pour                                                         | régler les problèmes critiques.                           |
| Amender la liste de vérification                                                                                           |                                                                        |                                                                                                    |                                                           |
| Option 2 : Contester le                                                                                                    | problème critique                                                      | 9                                                                                                    |                                                           |
| Vous pouvez contacter la Direct<br>ressource se trouvent dans l'avi<br>poursuivra le processus d'enreg                     | ion de l'arpenteur général<br>s du problème critique. Si<br>istrement. | I (DAG) pour contester le problème critique. Les co<br>votre contestation est acceptée, la DAG retirera l'a | ordonnées de la personne-<br>ivis de problème critique et |

Figure 41: Options de résolution d'un problème critique

- Cliquez sur le bouton Amender la liste de vérification, sous l'option 1, pour afficher la page Créer une liste de vérification.
- Nommez la liste de vérification (Figure 42: Création d'une nouvelle liste de vérification en cas de problème critique ).
- Cochez la case **Copiez la liste de vérification précédemment remplie** pour conserver les réponses déjà entrées.
- Cliquez sur le bouton **Créer une liste de vérification** pour soumettez votre liste à l'AATC.

| Créer une liste de vérification                             |                 |                                          |                       |   |
|-------------------------------------------------------------|-----------------|------------------------------------------|-----------------------|---|
| PROJET:                                                     | 20 <sup>-</sup> | 1518005 - projet de test                 |                       |   |
| TYPE<br>D'ARPENTAGE                                         | Arp             | pentage de parcelles                     |                       |   |
| DOCUMENT<br>D'ARPENTAGE:                                    | Do              | cument-2 - Notes d'arpentage (sous forme | de plan)              |   |
| ARPENTEUR-<br>GÉOMÈTRE:                                     | Ott             | awa, Support SGB2                        | DÉTENTEUR DE LICENCE: |   |
|                                                             |                 |                                          |                       |   |
| NOM DE LA LIS                                               | TE<br>DN:       | L-de-V2a                                 |                       |   |
| COPIEZ LA LIST<br>DE VÉRIFICATIO<br>PRÉCÉDEMENT<br>REMPLIE: | E<br>DN         | 8                                        | L-de-V2               | ۲ |
| COMPREND DE<br>LIMITES<br>NATURELLES:                       | S               |                                          |                       |   |
| COMPREND DE<br>DONNÉES DE<br>GÉORÉFÉRENC                    | S<br>DES:       | Ø                                        |                       |   |
| ANNULER                                                     | 0               | CRÉER UNE LISTE DE VÉRIFICATION 💿        |                       |   |

Figure 42: Création d'une nouvelle liste de vérification en cas de problème critique

- Le nouveau nom et numéro de la nouvelle liste de vérification sont inscrits dans le haut du Formulaire de rapport sur les frais de l'AATC (Figure 43: Formulaire de rapport sur les frais en cas de problème critique ). Lorsqu'une liste de vérification est amendée, son nouveau numéro est constitué de l'ancien numéro auquel s'ajoute une lettre.
- Remplissez le formulaire de rapport sur les frais.
- Si de nouvelles bornes ont été installées, précisez-en le nombre dans le champ **# de nouvelles bornes posées**, sinon inscrivez 0. Cliquez sur le bouton **Calculer les frais**.

| Formulaire de rapport sur les frais de l'AATC.                                         |                                                           |                    |           |  |
|----------------------------------------------------------------------------------------|-----------------------------------------------------------|--------------------|-----------|--|
| Nom de la liste de vérification: L-de-V2a<br>Numéro de la liste de vérification: 5009A |                                                           |                    |           |  |
| Ajouter votre numéro                                                                   | Ajouter votre numéro de liste de vérification sur le plan |                    |           |  |
| # de nouvelles bornes p                                                                | osées:                                                    | CALCULER LES FRAIS |           |  |
| FRAIS - PLAN:                                                                          | 0.00                                                      |                    |           |  |
| FRAIS - BORNES:                                                                        | 0.00                                                      |                    |           |  |
| Total:                                                                                 | 0.00                                                      |                    |           |  |
|                                                                                        |                                                           |                    |           |  |
|                                                                                        |                                                           |                    |           |  |
|                                                                                        |                                                           |                    |           |  |
|                                                                                        |                                                           |                    | SOUMETTRE |  |

Figure 43: Formulaire de rapport sur les frais en cas de problème critique

- Cliquez sur le bouton **Soumettre** pour envoyer le formulaire à l'AATC.
- Téléchargez et soumettez les documents finaux dans la page **Soumissions** (Figure 44: Soumission après la résolution de problèmes critiques ).

| Projet : Projet#3 (N° de la DA              | G 201518019)                             |                                                                                                  |                                                           |
|---------------------------------------------|------------------------------------------|--------------------------------------------------------------------------------------------------|-----------------------------------------------------------|
| INFORMATION SUR LE I                        | PROJET                                   | DOCUMENTS D'ARPENTAGE                                                                            |                                                           |
| Document-1 A Document-2                     |                                          |                                                                                                  |                                                           |
| CRÉER UN DOCUMENT D'ARPENTAC                | E COREMPLIE LA LISTE DE VÉRI             |                                                                                                  | () TERMINÉ ()                                             |
| Plan d'arpentage                            |                                          | ▲ Vous devez fournir les t                                                                       | ypes de documents                                         |
| * Plan d'arpentage sans signature<br>OU     | (PDF)                                    | suivants avant de soum<br>votre document d'arpen<br>• Plan d'arpentage<br>• Fichier numérique de | ettre et de finaliser<br>tage:<br>e données spatiales     |
| * Plan signé numériquement avec             | Parcourir                                | 1                                                                                                |                                                           |
| Entrust 🚺                                   | (PDF)                                    | Les plans d'arpentage e<br>d'arpentage seront disp<br>Comité d'examen de la                      | et les rapports<br>onibles pour le<br>pratique de l'AATC. |
| Documents associés                          |                                          |                                                                                                  |                                                           |
| Rapport / Notes d'arpentage                 | Parcourir (PDF)                          | Réinitialiser Télécharger                                                                        | Soumettre et finaliser                                    |
| * Fichier numérique de données<br>spatiales | (DWG,DXF)                                |                                                                                                  |                                                           |
| Autre ()                                    | Parcourir                                |                                                                                                  |                                                           |
|                                             | (PDF, JPG, JPEG, TXT, DWG, RTF, TIF, DXF | F)                                                                                               |                                                           |

Figure 44: Soumission après la résolution de problèmes critiques

Une fois la nouvelle soumission effectuée, l'avis de problèmes critiques est retiré du Suivi, et l'état de l'élément 'Examen de la soumission finale par la DAG' redevient 'En cours' (Figure 45: Soumission finale terminée après la résolution de problèmes critiques ).

| Projet : projet#01 (N° de la DAG 201518005)                                                                                                    |                                                                      |                                              |         |                 |
|----------------------------------------------------------------------------------------------------|----------------------------------------------------------------------|----------------------------------------------|---------|-----------------|
| INFORMATION SUR                                                                                                    | LE PROJET                                                            |                                              | DOCUMEN | ITS D'ARPENTAGE |
| Document-1 Document-2 O                                                                                                    |                                                                      |                                              |         |                 |
| CRÉER UN DOCUMENT D'ARPENTAGE                                                                                                    |                                                                      | TE DE VÉRIFICATION C                         |         | (3) TERMINÉ ()  |
| Soumission complétée<br>Merci de nous avoir fait parvenir votre so<br>La Direction de l'arpenteur général et d'au<br>La DAG vous enverra un courriel contena | umission<br>utres organismes examinero<br>ant des renseignements sup | nt les documents d'arpentaç<br>plémentaires. | je.     |                 |
| Type de document<br>d'arpentage                                                                                                    | Notes d'arpentage (se                                                | ous forme de plan)                           |         |                 |
| Nom de la liste de vérification<br>de l'AATC                                                                                                    | L-de-V2a                                                             |                                              |         |                 |
| Numéro de la liste de<br>vérification de l'AATC                                                                                                    | <u>2019A</u>                                                         |                                              |         |                 |
| Numéro CLSR                                                                                                    | Non disponible                                                       |                                              |         |                 |
| Révision professionnelle de l'<br>Formulaire de prélèvement de<br>Finalisation et soumission                                                                 | ATC<br>es droits de l'AATC                                           | Terminé<br>Terminé<br>Terminé                |         |                 |
| Examen de la soumission fina                                                                                                    | ile par la DAG                                                       | En cours                                     |         |                 |

Figure 45: Soumission finale terminée après la résolution de problèmes critiques

## 9 Demande d'amendement

L'ATC peut demander des amendements aux instructions d'arpentage d'un projet même si ces instructions ont déjà été émises ou qu'une liste de vérification a déjà été remplie. Si les amendements aux instructions d'arpentage visent un document d'arpentage pour lequel l'ATC a déjà rempli une liste de vérification, l'ATC doit recréer la liste de vérification pour ce document. Dans ce cas, un numéro de liste de vérification existe déjà pour le document d'arpentage concerné, et l'ATC peut soit créer une nouvelle liste, soit utiliser une copie de la liste associée au document d'arpentage touché par l'amendement.

## 9.1 Demande d'amendement n'affectant pas une liste de vérification existante

Imaginons que les instructions d'arpentage d'un projet doivent être amendées. Voici les étapes à suivre :

- Cliquez sur le numéro du projet en hypertexte dans le volet Mes projets.
- Cliquez sur l'onglet **Information sur le projet** pour afficher la page correspondante (Figure 46: Information sur le projet Bouton Demander des amendements ).
- Cliquez sur le bouton Demander des amendements dans la section 'Instructions d'arpentage' pour afficher la page Demande d'amendement (Figure 47: Données sur une demande d'amendement ).

REMARQUE : Dans cet exemple, il n'existe aucune liste de vérification, donc il n'y en a aucune à amender.

| Projet : Projet#2 (N° de la DAG 201518006)                                                                                                    |                                                                                                    |
|----------------------------------------------------------------------------------------------------|----------------------------------------------------------------------------------------------------|
| INFORMATION SUR LE PROJET                                                                                                    | DOCUMENTS D'ARPENTAGE                                                                                                    |
|                                                                                                    |                                                                                                    |
| <ul> <li>Information d'arpentage</li> </ul>                                                                                                    |                                                                                                    |
| État                                                                                                    | Instructions émises                                                                                                    |
| Description du projet d'arpentage                                                                                                    | Test                                                                                                    |
| Numéro de référence du client                                                                                                    | Projet#2                                                                                                    |
| Titulaire du permis                                                                                                    | S.O.                                                                                                    |
| Région de l'arpentage                                                                                                    | TERRITOIRES DU NORD-OUEST                                                                                                  |
| Lieu de l'arpentage                                                                                                    | AKLAVIK                                                                                                    |
| Type d'arpentage                                                                                                    | Plan compilé                                                                                                    |
| Personne-ressource de la DAG                                                                                                    | Urso, David<br>5101 50th Avenue, P.O. Box 668<br>Yellowknife, NT X1A 2N5<br>(867) 766-8544<br>david.urso@nrcan-rncan.gc.ca |
| <ul> <li>Instructions d'arpentage</li> <li>Particulières</li> <li>2015-05-25</li> <li>Demander des amendements</li> </ul>                                |                                                                                                    |
| <ul> <li>Documents de référence et d'appui</li> <li>Normes nationales pour l'arpentage des terres du Canada</li> <li>Cartouches de signatures</li> </ul> |                                                                                                    |

#### Figure 46: Information sur le projet – Bouton Demander des amendements

| Demande d'amend                                                                                                  | ement                                                                                                    |                        |
|----------------------------------------------------------------------------------------------------|----------------------------------------------------------------------------------------------------|------------------------|
| Numéro du projet : 2015                                                                                          | 8006                                                                                                    |                        |
| Cette espace vous permettera de p<br>l'information pertinente sur les ame<br>les données du projet seront verror | éciser vos besoins lors d'une demande d'amendement à des instructions déjà émises. Veuillez d<br>idements requis dans la zone de texte. Quand vous aurez soumis l'information pour demander ur<br>illées pour permettre au personnel de préparer vos instructions amendées. | onner<br>1 amendement, |
| Veuillez décrire votre amend                                                                                     | ement                                                                                                    |                        |
| * Amendements requis                                                                                             |                                                                                                    |                        |
|                                                                                                    |                                                                                                    |                        |
|                                                                                                    |                                                                                                    |                        |
|                                                                                                    |                                                                                                    |                        |
| * Indique un champ obligatoire                                                                                   |                                                                                                    |                        |
|                                                                                                    | Annuler Suivant                                                                                                    |                        |

Figure 47: Données sur une demande d'amendement

• Cliquez sur le bouton **Suivant** pour continuer.

Une nouvelle section vous permet de télécharger un autre fichier si vous le souhaitez (Figure 48: Soumission d'une demande d'amendement ).

• Cliquez sur le bouton **Soumettre l'amendement** pour envoyer votre demande. Un message de confirmation de la demande est affiché (Figure 49: Confirmation d'une demande d'amendement).

| Veuillez décrire votre amend   | ement                                                                                                    |
|--------------------------------|----------------------------------------------------------------------------------------------------|
| * Amendements requis           | Amendement                                                                                                    |
| Ajouter des documents          |                                                                                                    |
| Fichier                        | Choisissez un fichier Aucun fichier choisi<br>Max. 25.00Mo - du type : pdf                                                                                                    |
| Contenu du fichier             | Si tous les documents font partie du même fichier PDF, vous ne téléchargez le fichier qu'une seule fois et vous<br>cochez les cases pour indiquer ce que contient le fichier. |
|                                | Document en support à une demande de modification                                                                                                    |
| * Indique un champ obligatoire | Télécharger                                                                                                    |
|                                | Soumettre l'amendement                                                                                                    |

Figure 48: Soumission d'une demande d'amendement

| Projet : Projet#4 (N° de la DAG 201518025)                                  |                                              |  |
|-----------------------------------------------------------------------------|----------------------------------------------|--|
| INFORMATION SUR LE PROJET                                                   | DOCUMENTS D'ARPENTAGE                        |  |
| Attention : Des amendements aux instructions d'a                            | arpentage ont été demandés                   |  |
| Ce projet est dans l'état « Amendements demandés »; pour cette raison, le p | rojet ne peux présentement pas être modifié. |  |
|                                                                             |                                              |  |
| O Votre demande d'amendement a été envoyéel                                 |                                              |  |
| ✓ Information d'arpentage                                                   |                                              |  |
| État                                                                        | Modification demandée                        |  |
| Description du projet d'arpentage                                           | Test project                                 |  |
| Numéro de référence du client                                               | Projet#4                                     |  |

Figure 49: Confirmation d'une demande d'amendement

• Attendez les instructions d'arpentage amendées de la DAG. Pendant cette période, vous ne pourrez modifier l'état de ce projet.

L'émission des nouvelles instructions d'arpentage entraîne la mise à jour automatique de l'information sur le projet : la date d'émission des instructions amendées est ajoutée en hypertexte dans la section 'Instructions d'arpentage', et la date d'émission des instructions

d'arpentage initiales est inscrite dans la sous-section **Précédemment émises** (Figure 50: Instructions d'arpentage amendées émises ).

• Vous pouvez maintenant poursuivre le processus pour votre projet d'arpentage.

| Projet : Projet#2 (N° de la DAG 201518006)              |                                                                                                    |
|---------------------------------------------------------|----------------------------------------------------------------------------------------------------|
| INFORMATION SUR LE PROJET                               | DOCUMENTS D'ARPENTAGE                                                                                                    |
|                                                         |                                                                                                    |
| <ul> <li>Information d'arpentage</li> </ul>             |                                                                                                    |
| État                                                    | Instructions émises                                                                                                    |
| Description du projet d'arpentage                       | Test                                                                                                    |
| Numéro de référence du client                           | Projet#2                                                                                                    |
| Titulaire du permis                                     | S.O.                                                                                                    |
| Région de l'arpentage                                   | TERRITOIRES DU NORD-OUEST                                                                                                  |
| Lieu de l'arpentage                                     | AKLAVIK                                                                                                    |
| Type d'arpentage                                        | Plan compilé                                                                                                    |
| Personne-ressource de la DAG                            | Urso, David<br>5101 50th Avenue, P.O. Box 668<br>Yellowknife, NT X1A 2N5<br>(867) 766-8544<br>david.urso@nrcan-rncan.gc.ca |
| <ul> <li>Instructions d'arpentage</li> </ul>            |                                                                                                    |
| Particulières                                           |                                                                                                    |
| 2015-05-25 Demander des amendements                     |                                                                                                    |
| Précédemment émises                                     |                                                                                                    |
| 2015-05-25                                              |                                                                                                    |
| <ul> <li>Documents de référence et d'appui</li> </ul>   |                                                                                                    |
| Normes nationales pour l'arpentage des terres du Canada |                                                                                                    |
| Figure 50: Instructions d'arpenta                       | age amendées émises                                                                                                    |

## 9.2 Demande d'amendement affectant une liste de vérification existante

Conformément à une règle opérationnelle, si une liste de vérification a déjà été soumise à l'AATC, et donc qu'un numéro a été assigné, un amendement à des instructions d'arpentage exige de remplir une nouvelle liste de vérification et un nouveau formulaire de rapport sur les frais.

**Prenons l'exemple** d'un document d'arpentage intitulé 'Test-1' (Figure 51: Document d'arpentage visé par une demande d'amendement) pour lequel une liste de vérification (n°5012) a été remplie. Une demande d'amendement touchant ce document d'arpentage impliquera qu'une liste de vérification amendée devra être remplie.

| Projet : Projet#4 (N° de la DA              | G 2015180        | 25)                            |                                                                                                    |
|---------------------------------------------|------------------|--------------------------------|----------------------------------------------------------------------------------------------------|
| INFORMATION SUR LE F                        | PROJET           | D                              | DCUMENTS D'ARPENTAGE                                                                                                    |
| Test-1                                      |                  |                                |                                                                                                    |
| CRÉER UN DOCUMENT D'ARPENTAG                | E 🕑 🛛 REMP       | LIR LA LISTE DE VÉRIFICATION 🗹 | SOUMISSIONS O SOUMISSIONS O                                                                                                  |
| Numéro de la liste de vérification de l'    | AATC <u>5012</u> |                                |                                                                                                    |
| Plan d'arpentage                            |                  |                                | △ Vous devez fournir les types de documents                                                                                  |
| * Plan d'arpentage sans signature           |                  | Parcourir                      | suivants avant de soumettre et de finaliser<br>votre document d'arpentage:                                                   |
| ()<br>OU                                    | (PDF)            |                                | Plan d'arpentage     Fichier numérique de données spatiales                                                                  |
| * Plan signé numériquement avec             |                  | Parcourir                      |                                                                                                    |
| Entrust ()                                  | (PDF)            |                                | Les plans d'arpentage et les rapports<br>d'arpentage seront disponibles pour le<br>Comité d'examen de la pratique de l'AATC. |
| Documents associés                          |                  |                                |                                                                                                    |
| Rapport / Notes d'arpentage                 |                  | Parcourir                      | Réinitialiser Télécharger Soumettre et finaliser                                                                             |
|                                             | (PDF)            |                                |                                                                                                    |
| * Fichier numérique de données<br>spatiales | (DWG,DXF)        | Parcourir                      |                                                                                                    |
| Autre 🚯                                     |                  | Parcourir                      |                                                                                                    |
|                                             | (PDF, JPG, JPEG, | TXT,DWG,RTF,TIF,DXF)           |                                                                                                    |

Figure 51: Document d'arpentage visé par une demande d'amendement

- Cliquez sur le bouton **Demander des amendements** dans la page 'Information sur le projet'. Une page d'entrée de données est affichée.
- Si la case 'Test-1' n'est pas cochée, cochez-la : elle correspond au document d'arpentage visé par la demande d'amendement (Figure 52: Demande d'amendement avec liste de vérification amendée ).
- o Dans la zone de texte, décrivez les amendements demandés.
- Cliquez sur le bouton Suivant pour sauvegarder cette description. Une nouvelle section contenant les boutons Télécharger et Soumettre l'amendement apparaît (voir la Figure 48: Soumission d'une demande d'amendement ).
- Cliquez sur le bouton **Soumettre l'amendement** pour envoyer votre demande.

| Demande d'amendement                                                                                                    |  |  |  |
|----------------------------------------------------------------------------------------------------|--|--|--|
| Numéro du projet : 201518025                                                                                                    |  |  |  |
| Cette espace vous permettera de préciser vos besoins lors d'une demande d'amendement à des instructions déjà émises. Veuillez donner<br>l'information pertinente sur les amendements requis dans la zone de texte. Quand vous aurez soumis l'information pour demander un amendement,<br>les données du projet seront verrouillées pour permettre au personnel de préparer vos instructions amendées.                                                                                                    |  |  |  |
| Choisir les documents d'arpentage touchés par l'amendement                                                                                                    |  |  |  |
| Ø Test-1 (5012)                                                                                                    |  |  |  |
| <ul> <li>Note : L'AATC exige de complèter une liste de vérification corrigée lorsque des instructions d'arpentage amendées touchent un document<br/>d'arpentage auquel un numéro de liste de vérification a été attribué. En déterminant les documents d'arpentage qui pourraient être touchés par les<br/>instructions d'arpentage amendées, vous aurez la possibilité d'amender la liste de vérification pour les documents d'arpentage choisis ci-dessus.<br/>Quand vous aurez zoumis l'information pour demander un amendement, les données du projet seront verrouillées pour permettre au personnel de<br/>préparer vos instructions amendées.</li> <li>Les listes de vérification amendées peuvent être créées à partir de la page Mes projets après l'émission des instructions amendées par la DAG.</li> </ul> |  |  |  |
| Veuillez décrire votre amendement                                                                                                    |  |  |  |
| * Amendements requis                                                                                                    |  |  |  |
| * Indique un champ obligatoire Annuler Suivant                                                                                                    |  |  |  |

Figure 52: Demande d'amendement avec liste de vérification amendée

Après l'émission des instructions amendées, le nouvel état de l'élément 'Nom de la liste de vérification' devient 'Amender la liste de vérification' dans l'onglet 'Document d'arpentage' (Figure 53: Outil d'amendement d'une liste de vérification ).

| Projet : Projet#2 (N° de la                       | DAG 201518006)                   |                           |             |
|---------------------------------------------------|----------------------------------|---------------------------|-------------|
| INFORMATION SUF                                   | R LE PROJET                      | DOCUMENTS                 | D'ARPENTAGE |
| Test-1                                            |                                  |                           |             |
| 1 CRÉER UN DOCUMENT D'ARPE                        | NTAGE 🗹 🛛 2 REMPLIR L            | A LISTE DE VÉRIFICATION O |             |
| * Type de document d'arpentage                    | Plan compilé de parcelles / lots | / limites extérieures •   |             |
| Nom de la liste de vérification<br>de l'AATC      | Amender la liste de vérification | >                         |             |
| Numéro de la liste de<br>vérification de l'AATC   | 2020                             |                           |             |
| Formulaire de prélèvement<br>des droits de l'AATC | Pas encore traité                |                           |             |
|                                                   |                                  |                           | Suivant     |

Figure 53: Outil d'amendement d'une liste de vérification

- Cliquez sur le bouton **Suivant** pour afficher la page **Créer une liste de vérification** et amender la liste.
- Nommez la liste de vérification.

- Cochez la case 'Copiez la liste de vérification précédemment remplie' pour conserver vos réponses précédentes et ne pas avoir à répondre de nouveau à chaque élément de la liste (Figure 54: Création d'une liste de vérification amendée ).
- Cliquez sur le bouton **Créer une liste de vérification**.

| Créer ur                                                    | ie I            | iste de vérification                                |                       |    |
|-------------------------------------------------------------|-----------------|-----------------------------------------------------|-----------------------|----|
| PROJET:                                                     | 20 <sup>.</sup> | 1518006 - Test                                      |                       |    |
| TYPE<br>D'ARPENTAGE                                         | Pla             | in compilé                                          |                       |    |
| DOCUMENT<br>D'ARPENTAGE:                                    | Te              | st-1 - Plan compilé de parcelles / lots / limites e | xtérieures            |    |
| ARPENTEUR-<br>GÉOMÈTRE:                                     | Ott             | awa, Support SGB2                                   | DÉTENTEUR DE LICENCE: |    |
|                                                             |                 |                                                     |                       |    |
| * NOM DE LA LIS<br>DE VÉRIFICATION                          | TE<br>DN:       | Liste-1a                                            |                       |    |
| COPIEZ LA LIST<br>DE VÉRIFICATIO<br>PRÉCÉDEMENT<br>REMPLIE: | E<br>DN         | ۲                                                   | Liste-1               | ۲. |
| COMPREND DE<br>LIMITES<br>NATURELLES:                       | S               |                                                     |                       |    |
| COMPREND DE<br>DONNÉES DE<br>GÉORÉFÉRENC                    | S<br>DES:       |                                                     |                       |    |
| ANNULER                                                     | 0               | CRÉER UNE LISTE DE VÉRIFICATION                     |                       |    |

Figure 54: Création d'une liste de vérification amendée

• Remplissez la nouvelle liste de vérification et cliquez sur le bouton **Soumettre votre liste** pour continuer (Figure 55: Liste de vérification copiée).

| Consulter / actualiser la liste de vérification                                                            |                                                                                                    |                                     |  |  |
|----------------------------------------------------------------------------------------------------|----------------------------------------------------------------------------------------------------|-------------------------------------|--|--|
| CONSULTER / IMPRIMER LA LISTE                                                                              | CONSULTER / IMPRIMER LA LISTE É                                                                                                    |                                     |  |  |
| RETOUR AU PROJET                                                                                           | AVIS DES HONORAIRES                                                                                                    | VOIR EXAMEN DE LA PRATIQUE          |  |  |
|                                                                                                    |                                                                                                    |                                     |  |  |
| PROJET: 201518025 - Test project                                                                           |                                                                                                    |                                     |  |  |
| TYPE<br>D'ARPENTAGE Plan explicatif                                                                        |                                                                                                    |                                     |  |  |
| DOCUMENT<br>D'ARPENTAGE: Test-1 - Plan explicatif                                                          |                                                                                                    |                                     |  |  |
| ARPENTEUR-<br>GÉOMÈTRE: Ottawa, Support SGB2                                                               | DÉTENTEUR DE LICE                                                                                                    | ENCE:                               |  |  |
| MODIFICATION À L-de-V<br>LA LISTE DE VÊRIFICATION:                                                         |                                                                                                    |                                     |  |  |
| *NOM DE LA LISTE<br>DE VÉRIFICATION: L-de-V-a                                                              |                                                                                                    |                                     |  |  |
| COMPREND DES LIMITES<br>NATURELLES:                                                                        |                                                                                                    |                                     |  |  |
| COMPREND DES Ø<br>DONNÉES DE<br>GÉORÉFÉRENCES:                                                             |                                                                                                    |                                     |  |  |
| SAUVEGARDER LA LISTE 💿 RÉINITIALISER                                                                       | R LA LISTE                                                                                                    | E                                   |  |  |
| Votre liste de vérification comporte les caté<br>et répondre à tous les items. Lorsque les<br>soumettre la | Votre liste de vérification comporte les catégories suivantes. Veuillez consulter la sous-liste de chacune des catégories<br>et répondre à tous les items. Lorsque les sous-listes de toutes les catégories auront été complétées, vous pourrez<br>soumettre la liste de vérification dûment remplie à l'AATC. |                                     |  |  |
| Titre du Plan                                                                                              | 1                                                                                                    | 2 de 12 complété                    |  |  |
| Legende                                                                                                    | 1                                                                                                    | 2 de 12 complete<br>9 de 9 complété |  |  |
| Diagramme du plan                                                                                          | 2                                                                                                    | 3 de 23 complété                    |  |  |
| Information complémenta                                                                                    | aire                                                                                                    | 7 de 7 complété                     |  |  |
| Lisibilité et format du pla                                                                                | n                                                                                                    | 8 de 8 complété                     |  |  |
| Rapport d'arpentage                                                                                        |                                                                                                    | 3 de 3 complété                     |  |  |
|                                                                                                    |                                                                                                    |                                     |  |  |

Figure 55: Liste de vérification copiée

Le formulaire de rapport sur les frais est affiché. Il contient le nouveau nom et le nouveau numéro de la liste de vérification (Figure 56: Formulaire de rapport sur les frais et le nouveau numéro de la liste de vérification ). Le nouveau numéro est constitué de l'ancien numéro auquel s'ajoute la lettre 'A'. La lettre ajoutée au numéro sera remplacée par la suivante dans l'alphabet chaque fois que le document d'arpentage sera amendé.

| Formulaire de rapport sur les frais de l'AATC. |                                                                                        |           |  |  |  |
|------------------------------------------------|----------------------------------------------------------------------------------------|-----------|--|--|--|
|                                                | Nom de la liste de vérification: L-de-V-a<br>Numéro de la liste de vérification: 5012A |           |  |  |  |
| Ajouter votre numéro                           | de liste de vérification sur le plan                                                   |           |  |  |  |
| # de nouvelles bornes p                        | # de nouvelles bornes posées: CALCULER LES FRAIS                                       |           |  |  |  |
| FRAIS - PLAN:                                  | 0.00                                                                                   |           |  |  |  |
| FRAIS - BORNES:                                | 0.00                                                                                   |           |  |  |  |
| Total:                                         | 0.00                                                                                   |           |  |  |  |
|                                                |                                                                                        |           |  |  |  |
|                                                |                                                                                        |           |  |  |  |
|                                                |                                                                                        |           |  |  |  |
| ANNULER O                                      |                                                                                        | SOUMETTRE |  |  |  |

Figure 56: Formulaire de rapport sur les frais et le nouveau numéro de la liste de vérification

- Remplissez le formulaire de rapport sur les frais et soumettez-le. N'oubliez pas d'entrer le nombre de nouvelles bornes posées (0 s'il n'y en a aucun), puis de cliquer sur le bouton Calculer les frais. Le bouton 'Soumettre' n'est activé que lorsque tous les champs sont remplis.
- Après la soumission du formulaire de rapport sur les frais, la page 'Soumissions', qui contient le bouton Télécharger, est affichée (Figure 57: Soumission d'une liste de vérification amendée ). Cette page contient le numéro amendé de la liste de vérification (soit le numéro initial suivi de la lettre 'A').
- Suivez les étapes de téléchargement et de soumission expliquées précédemment.

| jet : Projet#4 (N° de la D                    | AG 201518025) |                        |                                                                                                    |
|-----------------------------------------------|---------------|------------------------|----------------------------------------------------------------------------------------------------|
| INFORMATION SUR LE                            | PROJET        | DO                     | CUMENTS D'ARPENTAGE                                                                                                    |
| CRÉER UN DOCUMENT D'ARPENTAG                  |               | ISTE DE VÉRIFICATION 🗭 | 3 SOUMISSIONS O (3 TERMINÉ (                                                                                                    |
| Plan d'arpentage                              | SUIZA         |                        | ▲ Vous devez fournir les types de documer                                                                                                 |
| * Plan d'arpentage sans signature<br>③<br>OU  | (PDF)         | Parcourir              | suivants avant de soumettre et de finalise<br>votre document d'arpentage:<br>• Plan d'arpentage<br>• Fichier numérique de données spatial |
| * Plan signé numériquement avec<br>Entrust () | (PDF)         | Parcourir              | Les plans d'arpentage et les rapports<br>d'arpentage seront disponibles pour le<br>Comité d'examen de la pratique de l'AAT                |
| Documents associés                            |               |                        |                                                                                                    |
| Rapport / Notes d'arpentage                   | (PDF)         | Parcourir              | Réinitialiser Télécharger Soumettre et finali                                                                                             |
| * Fichier numérique de données<br>spatiales   | (DWG,DXF)     | Parcourir              |                                                                                                    |
|                                               |               |                        |                                                                                                    |

Figure 57: Soumission d'une liste de vérification amendée

Après le téléchargement et la soumission, l'examen du plan par la DAG se poursuivra normalement (voir les explications déjà fournies sur la réussite de l'examen d'un plan final).

#### 9.3 Création d'autres documents d'arpentage

Le système vous permet de créer plusieurs documents d'arpentage dans un projet. À chaque document d'arpentage correspond un Suivi et une liste de vérification. Si la création d'un nouveau document dans un projet change le contexte des instructions d'arpentage spécifiques, il se peut que vous deviez demander l'amendement de ces instructions avant de le créer. Par exemple, vous devrez faire une demande d'amendement pour créer un nouveau document d'arpentage qui sera un plan comprenant des lots supplémentaires.

Suivez les étapes ci-dessous pour créer un autre document d'arpentage :

- Cliquez sur l'onglet **Documents d'arpentage**.
- Cliquez sur le symbole d'addition [ ] et fournissez l'information demandée (Figure 58: Création d'un autre document d'arpentage ).
- Cliquez sur **Suivant** pour créer le document et le Suivi correspondant.
- La Figure 59: Liste de vérification d'un autre document d'arpentage montre l'état d'avancement des étapes clés du nouveau document d'arpentage.
- Remplissez une liste de vérification et continuer avec les étapes du projet (expliquées précédemment).

| Projet : Projet#4 (N° de la                                                                       | DAG 201518025)     |                              |             |
|---------------------------------------------------------------------------------------------------|--------------------|------------------------------|-------------|
| INFORMATION SUR                                                                                   | LE PROJET          | DOCUMENTS                    | D'ARPENTAGE |
| Test-1 O<br>CRÉER UN DOCUMENT D'ARPE                                                              |                    | R LA LISTE DE VÉRIFICATION O | SOUMISSIONS |
| * Nom du document d'arpentage<br>* Type de document d'arpentage<br>* Indique un champ obligatoire | Choisir un élément |                              | • Suivant   |

Figure 58: Création d'un autre document d'arpentage

| Projet : Projet#4 (N° de la DAG 201518025)        |                       |                         |                 |  |  |
|---------------------------------------------------|-----------------------|-------------------------|-----------------|--|--|
| INFORMATION SUF                                   | LE PROJET             | DOCUMENTS               | D'ARPENTAGE     |  |  |
| Test-1 Test-2                                     |                       |                         |                 |  |  |
| 1 CRÉER UN DOCUMENT D'ARPE                        | NTAGE 🗹 🛛 🛛 REMPLIR L | A LISTE DE VÉRIFICATION |                 |  |  |
| * Type de document d'arpentage                    | Plan explicatif       |                         | • Mettre à jour |  |  |
| Nom de la liste de vérification<br>de l'AATC      | Pas encore attribué   |                         |                 |  |  |
| Numéro de la liste de<br>vérification de l'AATC   | Pas encore attribué   |                         |                 |  |  |
| Formulaire de prélèvement<br>des droits de l'AATC | Pas encore traité     |                         |                 |  |  |
|                                                   |                       |                         | Suivant         |  |  |

Figure 59: Liste de vérification d'un autre document d'arpentage

# 10 Consultation d'un rapport de liste de vérification et d'une facture

Vous pouvez voir et imprimer les listes de vérification et les factures.

 Cliquez sur le numéro de la liste de vérification en hypertexte dans la page Documents d'arpentage pour afficher la page Consulter / actualiser la liste de vérification (Figure 60: Consultation du rapport de la liste de vérification ).

| Consulter / actualiser la liste de vérification |                                                                       |                       |                            |  |  |
|-------------------------------------------------|-----------------------------------------------------------------------|-----------------------|----------------------------|--|--|
| CONSULTE                                        | CONSULTER / IMPRIMER LA LISTE O CONSULTER / IMPRIMER LA LISTE ÉLARGIE |                       |                            |  |  |
| RETOUR A                                        | AVIS DES HONORAIRES         VOIR EXAMEN DE LA PRA                     |                       | VOIR EXAMEN DE LA PRATIQUE |  |  |
| PROJET:                                         | 201518025 - Test project                                              |                       |                            |  |  |
| TYPE<br>D'ARPENTAGE                             | Plan explicatif                                                       |                       |                            |  |  |
| DOCUMENT<br>D'ARPENTAGE:                        | Test-1 - Plan explicatif                                              |                       |                            |  |  |
| ARPENTEUR-<br>GÉOMÈTRE:                         | Ottawa, Support SGB2                                                  | DÉTENTEUR DE LICENCE: |                            |  |  |
| MODIFICATION<br>LA LISTE DE<br>VÉRIFICATION:    | <sup>là</sup> L-de-V                                                  |                       |                            |  |  |
| NUMÉRO DE LA<br>LISTE DE<br>VÉRIFICATION:       | 5012A                                                                 | DATE D'ÉMISSION:      | 2015-Jun-18                |  |  |
| * NOM DE LA LIS<br>DE VÉRIFICATI                | on: L-de-V-a                                                          |                       |                            |  |  |

Figure 60: Consultation du rapport de la liste de vérification

Cliquez sur le bouton Consulter / Imprimer la liste pour afficher le rapport de la liste de vérification en format PDF, dont une partie est illustrée à la Figure 61: Exemple d'un rapport de liste de vérification. Cette figure montre un rapport de quatre pages. Remarquez l'horodateur qui est à l'heure normale du Pacifique.

|                      | Projet: 201518                                                                                   | 8025 - Test | t project                             |
|----------------------|--------------------------------------------------------------------------------------------------|-------------|---------------------------------------|
| Type                 | d'arpentage Plan explicatif                                                                      |             |                                       |
| document d           | l'arpentage: Test-1 - Plan explicatif                                                            |             |                                       |
| Arpenteu             | ur-géomètre: Support SGB2 OttawaDétenteur de                                                     | licence     |                                       |
|                      | Liste de vér                                                                                     | ification   | : L-de-V-a                            |
| Numéro de la liste d | e vérification:: 5012A                                                                           |             | Date d'émission: 2015-Jun-18          |
| Liste de vérifi      | cation modifie:: L-de-V                                                                          | -           | Comprend des limites naturelles: Non  |
|                      |                                                                                                  | Compre      | end des données de géoréférences: Oui |
|                      |                                                                                                  |             |                                       |
| Catégorie)           | Article                                                                                          | Réponse     | Commentaires                          |
| Titre du Plan        | Les cartouches pour le numéro de<br>plan CLSR et le numéro du Bureau<br>d'enregistrement sont    | Oui         |                                       |
| Titre du Plan        | Préciser « Feuillet x de n »<br>pour les plans comportant plusieurs<br>feuillets                 | Oui         |                                       |
| Titre du Plan        | Plan explicatif de                                                                               | Oui         |                                       |
| Titre du Plan        | Nom et numéro de la réserve (au long), Parc national du Canada, etc.                             | Oui         |                                       |
| Titre du Plan        | Montrer nouveaux identifiants de<br>parcelle, (# lot, # bloc, quad,<br>chemin, noms de subdivisi | Oui         |                                       |
| Titre du Plan        | Le nom du lotissement, du<br>lotissement urbain, de la<br>collectivité et/ou de la               | Oui         |                                       |
| Titre du Plan        | BunåGéB≹ðát le∙township et le rang,<br>le lot et la concession (noter si<br>théorique)           | Oui         |                                       |
| Titre du Plan        | Le district ou le comté (s'il y a<br>lieu)                                                       | Oui         |                                       |

Figure 61: Exemple d'un rapport de liste de vérification

Vous pouvez aussi afficher un rapport de liste de vérification détaillé en cliquant sur le bouton **Consulter / Imprimer la liste élargie**.

Cliquez sur le bouton **Avis des honoraires** dans la page **Consulter / actualiser la liste de vérification** pour afficher la facture (voir la Figure 62: Consultation de la facture ).

| Association of Canada Lands Surveyors<br>LAssociation des Arpenteurs des Terres du Canada<br>900 Dynes Road, Suite 100E<br>Ottawa, ON K2C3L6 |                                                                                                    |                                                                                                    |  |  |
|----------------------------------------------------------------------------------------------------|----------------------------------------------------------------------------------------------------|----------------------------------------------------------------------------------------------------|--|--|
| Déclaration                                                                                                    |                                                                                                    |                                                                                                    |  |  |
|                                                                                                    |                                                                                                    |                                                                                                    |  |  |
|                                                                                                    |                                                                                                    |                                                                                                    |  |  |
| ojet de test<br>DU NORD-OUEST<br>Ottawa                                                                                                    |                                                                                                    |                                                                                                    |  |  |
| Quantité                                                                                                    | Unité                                                                                                    | Montant                                                                                                    |  |  |
| 1                                                                                                    | \$75.00                                                                                                    | \$75.00                                                                                                    |  |  |
| 4                                                                                                    | \$10.00                                                                                                    | \$40.00                                                                                                    |  |  |
|                                                                                                    |                                                                                                    | \$1 <mark>1</mark> 5.00                                                                                                    |  |  |
|                                                                                                    |                                                                                                    | \$14.95                                                                                                    |  |  |
|                                                                                                    |                                                                                                    |                                                                                                    |  |  |
| Mo                                                                                                    | ontant total                                                                                                    | \$129.95                                                                                                    |  |  |
|                                                                                                    | nada Lands Surveyor<br>Arpenteurs des Terre<br>Suite 100E<br>3L6<br>Déclaration<br>Djet de test<br>DU NORD-OUEST<br>Dttawa<br>Quantité<br>1<br>4 | nada Lands Surveyors<br>Arpenteurs des Terres du Canada<br>Suite 100E<br>3L6<br>Déclaration<br>Djet de test<br>DU NORD-OUEST<br>Dttawa<br>Quantité Unité<br>1 \$75.00<br>4 \$10.00<br>Montant total |  |  |

Figure 62: Consultation de la facture

### **11 Fermeture des projets**

Les projets sont fermés par la DAG. Lorsqu'un projet est fermé, il n'apparaît plus dans la page des 'Projets en cours' de l'arpenteur; il est déplacé dans la liste des 'Projets archivés'.

- Dans le volet **Mes projets**, cliquez sur le bouton **Projets archivés** pour voir un projet fermé (Figure 63: Projets fermés archivés ). Vous pouvez passer des 'Projets en cours' aux 'Projets archivés', et vice-versa.

#### Remarque

Une fois qu'un projet est fermé, les renseignements qui le concernent sont en lecture seule. Il est donc impossible d'effectuer des opérations telles qu'une demande d'amendement des instructions ou la création d'un nouveau document d'arpentage. Si une telle opération est nécessaire, l'ATC doit en discuter avec la DAG.

| Mes projets                                                   |        |                                           |                             |                          |
|---------------------------------------------------------------|--------|-------------------------------------------|-----------------------------|--------------------------|
| • Nouveau projet d'arpentage                                  | Projet | s en cours O                              |                             | 1 2 3 Suivant →          |
| Numéro du projet                                              | État   | Description du projet d'arpentage         | Terres du Canada            | Instructions d'arpentage |
| <u>April30-project</u><br><u>Numéro de la DAG : 201518002</u> | Fermé  | Testing on TEST<br>Arpentage de parcelles | AKLAVIK                     |                          |
| <u>avril-21</u><br>Numéro de la DAG : 201518001               | Fermé  | mon projet #2<br>Arpentage de parcelles   | AKLAVIK                     | Ł Télécharger            |
| <u>sb 0430-3</u><br>Numéro de la DAG : 201514011              | Fermé  | sb 0430-3<br>Arpentage de parcelles       | RÉSERVE AKWESASNE NO.<br>59 |                          |
| <u>sb 0430-3</u><br>Numéro de la DAG : 201514010              | Fermé  | sb 0430-3<br>Arpentage de parcelles       | RÉSERVE AKWESASNE NO.<br>59 |                          |
| <u>sb 0430-2</u><br>Numéro de la DAG : 201514009              | Fermé  | sb 0430-2<br>Arpentage de parcelles       | RÉSERVE AKWESASNE NO.<br>59 |                          |

Figure 63: Projets fermés archivés

## 12 Barre de menus de MonSATC

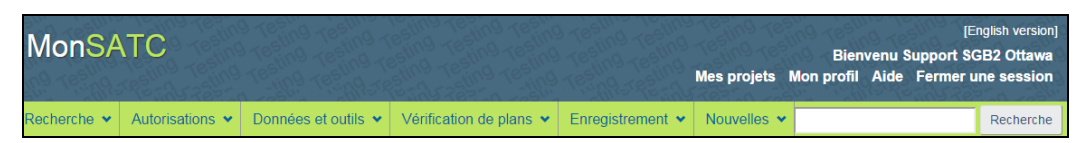

Figure 64: Barre de menus de MonSATC

La barre de menus de MonSATC (Figure 64: Barre de menus de MonSATC ) comprend les éléments suivants :

- Recherche
- Autorisations
- Données et outils
- Vérification de plans
- Enregistrement
- Nouvelles
- Outil de recherche (après l'ouverture de la session)

Ces éléments aident les arpenteurs à effectuer des recherches utiles en ligne, à accéder à des outils de calcul et à consulter des registres et des bases de données d'arpentage ainsi que des règlements et de la documentation relative aux processus. Chaque élément est décrit ci-dessous.

#### 12.1 Menu Recherche

Utilisez le menu 'Recherche' pour chercher des renseignements sur divers site Web, comme le montre la Figure 65: Menu Recherche.

| MonSATC                               |                 |      |  |  |  |
|---------------------------------------|-----------------|------|--|--|--|
| Recherche                             | Autorisations 🐱 | Donr |  |  |  |
| Rechercher un plan d'arpentage        |                 |      |  |  |  |
| Rechercher un projet d'arpentage      |                 |      |  |  |  |
| Navigateur cartographique             |                 |      |  |  |  |
| Bureau d'enregistrement               |                 |      |  |  |  |
| Terres du Yukon                       |                 |      |  |  |  |
| Registre des terres indiennes         |                 |      |  |  |  |
| ► Normes                              |                 |      |  |  |  |
| Les terres du Canada sur Google Earth |                 |      |  |  |  |
| Législation - Justice Canada          |                 |      |  |  |  |
| Législation - CanLll                  |                 |      |  |  |  |
| Parcs Canada                          |                 |      |  |  |  |

Figure 65: Menu Recherche

Vous pouvez rechercher un plan ou un projet d'arpentage, consulter des cartes, trouver de l'information sur les titres fonciers au Yukon, au Nunavut et dans les Territoires du Nord-Ouest ainsi que trouver d'autres renseignements grâce aux autres éléments de menu en hypertexte. Utilisez les éléments des sous-menus, par exemple sous l'élément **Normes**, pour trouver encore plus d'information (voir la Figure 66: Exemple d'éléments de sous-menu).

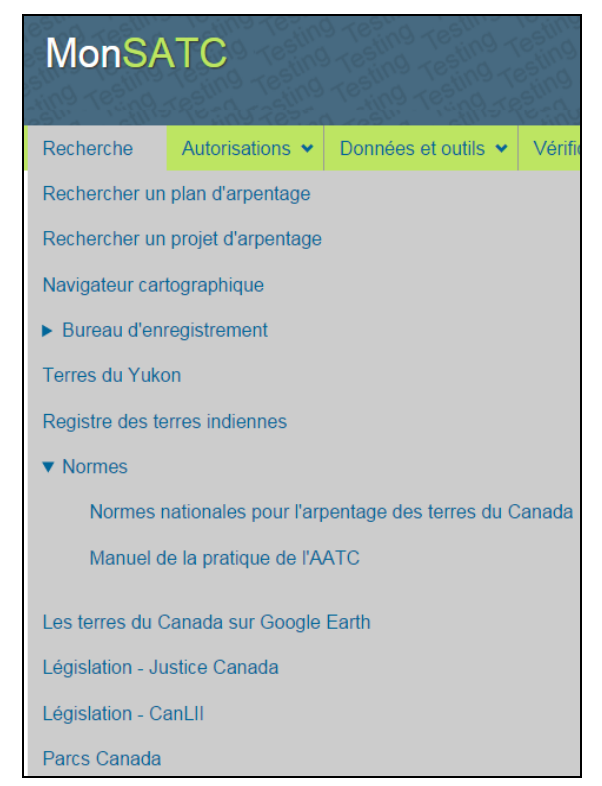

Figure 66: Exemple d'éléments de sous-menu

#### **12.2** Menu Autorisations

Le menu 'Autorisation' sert à trouver de l'information sur les exigences à satisfaire Avant de faire des travaux (demander l'autorisation de procéder à un arpentage, demander des instructions d'arpentage, etc.) et aussi Après avoir fait les travaux (Figure 67: Menu Autorisations).

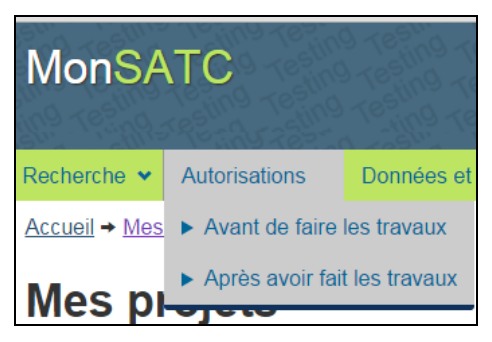

Figure 67: Menu Autorisations

#### 12.3 Menu Données et outils

Le menu 'Données et outils' donne accès à des outils géospatiales et à des bases de données géographiques en ligne, tel que montré à la Figure 68: Menu Données et outils . Les éléments du menu sont des liens hypertextes qui mènent aux sites Web et aux dépôts de données correspondants.

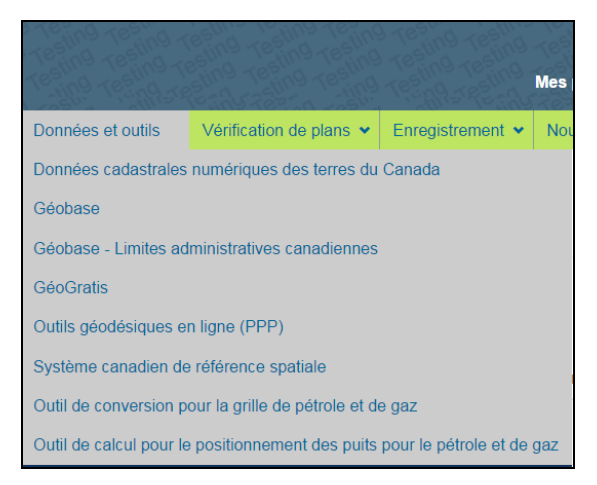

Figure 68: Menu Données et outils

#### 12.4 Menu Vérification de plans

Le menu 'Vérification de plans' (Figure 69: Menu Vérification de plans ) contient un lien hypertexte qui mène à un bref aperçu du processus pour la liste de vérification.

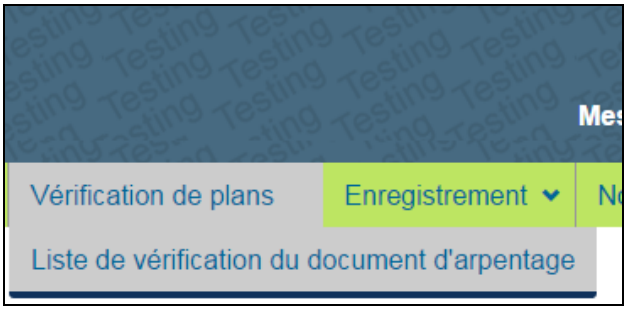

Figure 69: Menu Vérification de plans

#### 12.5 Menu Enregistrement

Le menu 'Enregistrement' (Figure 70: Menu Enregistrement ) contient le lien hypertexte **Enregistrement**, qui mène à la description du processus d'enregistrement des plans, et le lien hypertexte **Enregistrement en ligne**, qui mène au futur processus d'enregistrement électronique des plans.

| Testing Testing<br>Testing Testing<br>Testing Testing | Mes pi    | rojet: |
|-------------------------------------------------------|-----------|--------|
| Enregistrement                                        | Nouvelles |        |
| Enregistrement                                        |           |        |
| Enregistrement en ligne                               |           |        |

Figure 70: Menu Enregistrement

#### 12.6 Menu Nouvelles

Le menu 'Nouvelles' sert à consulter les nouvelles **En cours** et celle archivées (**Archives**) que la DAG et l'AATC mettent à la disposition ou publient (igure 71: Menu Nouvelles ).

| Mes projets | Bienv<br>Mon profil |
|-------------|---------------------|
| Nouvelles   |                     |
| En cours    |                     |
| Archives    |                     |

igure 71: Menu Nouvelles

#### 12.7 Outil de recherche

L'outil de recherche est très utile pour lancer une recherche par mots-clés à l'aide des champs 'Numéro du projet', 'État', 'Description du projet d'arpentage' et 'Terres du Canada' (Figure 72: Outil de recherche ). Il permet de trouver rapidement un projet sans avoir à parcourir toute la liste des projets.

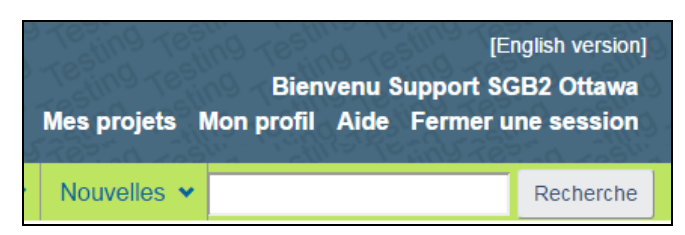

Figure 72: Outil de recherche